ความต้องการของระบบ ( แนะนำ )

สำหรับเริ่มต้นและทดสอบ

- CPU Intel Corei3 ขึ้นไป / HDD 64GB
- CPU: 64bit (Intel EMT64 or AMD64)
- Intel VT/AMD-V capable CPU/Mainboard (for KVM Full Virtualization support)
- RAM 8 GB
- LAN Card 2 ใบ ( สามารถใช้ LAN Onboard ได้ )

## ขั้นตอนการติดตั้ง Proxmox VE

1. ดาวน์โหลด file iso ติดตั้งจาก เวปไซต์

https://www.proxmox.com/en/downloads/category/iso-images-pve

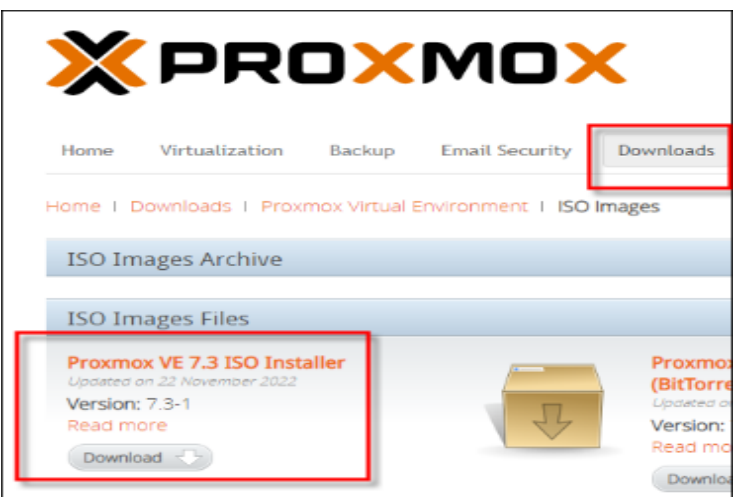

เมื่อเราได้ไฟล์มาแล้ว ต่อไปเราต้องทำไฟล์นี้ไปใส่ USB ไดรฟ์ เพื่อให้เครื่อง serverของเรามารันตัวติดตั้งนี้ได้ ในที่นี้จะ ใส่ไปใน USB ไดรฟ์

 เริ่มทำ usb boot start install โดยเลือกใช้โปรแกรม "Rufus"
 ในการเขียน boot install บน flash drive สามารถกด link download ด้านล่างได้เลยครับ <u>https://github.com/pbatard/rufus/releases/download/v3.21/rufus-3.21.exe</u>

| 🕈 Rufus 3.21.1949                                  | —                     | ×      |
|----------------------------------------------------|-----------------------|--------|
|                                                    |                       |        |
| Drive Properties —                                 |                       |        |
| Device                                             |                       |        |
| NO_LABEL (F:) [16 GB]                              |                       | ~ 🗄    |
| Boot selection                                     |                       |        |
| proxmox-ve_7.3-1.iso                               | V 🔗 SELI              | ECT 🗸  |
| Partition scheme                                   | Target system         |        |
| MBR                                                | BIOS (or UEFI-CSM)    |        |
| <ul> <li>Hide advanced drive properties</li> </ul> |                       |        |
| List USB Hard Drives                               |                       |        |
| Add fixes for old BIOSes (extra partition          | , align, etc.)        |        |
| Use Rufus MBR with BIOS ID                         | 0x80 (Default)        | $\sim$ |
| Format Options                                     |                       |        |
|                                                    |                       |        |
| Volume label                                       |                       |        |
|                                                    | Charles des           |        |
| File system                                        | 9102 butes (Default)  | ~      |
| PAIS2 (Delduit)                                    | o 192 bytes (Deradit) | × .    |
| <ul> <li>Show advanced format options</li> </ul>   |                       |        |
| Status ———                                         |                       |        |
|                                                    |                       |        |
| REA                                                | DY                    |        |
|                                                    |                       |        |
| $\odot \cup \rightleftharpoons \blacksquare$       | START CL              | LOSE   |
|                                                    |                       |        |
| Jsing image: proxmox-ve_7.3-1.iso                  |                       |        |

เสียบ USB Flash Drive บน PC Windows ให้พร้อมใช้งาน ก่อนจะ เปิดโปรแกรม "Rufus"

| 🖋 Rufus 3.21.1949                                   | - 🗆 X                          |
|-----------------------------------------------------|--------------------------------|
| Drive Properties                                    |                                |
| Drive Properties                                    |                                |
|                                                     |                                |
|                                                     |                                |
| Boot selection                                      |                                |
| proxmox-ve_r.s-r.iso                                | SELECT                         |
| Partition scheme                                    | Target system                  |
| MBR                                                 | BIOS (or UEFI-CSM)             |
| <ul> <li>Hide advanced drive properties</li> </ul>  |                                |
| Rufus                                               | ×                              |
|                                                     |                                |
| WARNING: ALL DATA ON DEVIC                          | E 'NO_LABEL (F:) [16 GB]' WILL |
| FC BE DESTROYED.<br>To continue with this operation | n. click OK. To quit click     |
| CANCEL.                                             |                                |
| 16                                                  |                                |
|                                                     | OK Cancel                      |
| FAT32 (Default)                                     | 8102 hytes (Default)           |
| TABE (Delault)                                      | orbz bytes (berault)           |
| <ul> <li>Show advanced format options</li> </ul>    |                                |
| Status ————                                         |                                |
|                                                     |                                |
| READY                                               |                                |
|                                                     |                                |
|                                                     | SIAKI                          |
| Union income and an and 7.2.4 inc                   |                                |
| Using image: proxmox-ve_7.3-1.iso                   |                                |

| 🖋 Rufus 3.21.1949                                  | _                    |        | $\times$ |
|----------------------------------------------------|----------------------|--------|----------|
| Drive Properties                                   |                      |        |          |
| Drive Properties                                   |                      |        |          |
| Device                                             |                      | _      |          |
| NO_LABEL (F:) [16 GB]                              |                      | $\sim$ |          |
| Boot selection                                     |                      |        |          |
| proxmox-ve_7.3-1.iso                               | $\sim$               | SELECT |          |
| Partition scheme                                   | Target system        |        |          |
| MBR $\sim$                                         | BIOS (or UEFI-CSM)   |        | $\sim$   |
| <ul> <li>Hide advanced drive properties</li> </ul> |                      |        |          |
| List USB Hard Drives                               |                      |        |          |
| Add fixes for old BIOSes (extra partition, al      | ign, etc.)           |        |          |
| Use Rufus MBR with BIOS ID                         | 0x80 (Default)       |        | $\sim$   |
|                                                    |                      |        |          |
| Format Options —                                   |                      |        |          |
| Volume label                                       |                      |        |          |
| 16 GB                                              |                      |        |          |
| File system                                        | Cluster size         |        |          |
| FAT32 (Default) $\sim$                             | 8192 bytes (Default) |        | $\sim$   |
| <ul> <li>Show advanced format options</li> </ul>   |                      |        |          |
| Status                                             |                      |        |          |
|                                                    |                      |        |          |
| Writing image                                      | e: 72.6%             |        |          |
|                                                    |                      |        |          |
| S) (i) ≵ 🔳                                         | START                | CANCE  | EL       |
|                                                    |                      |        |          |
| Using image: proxmox-ve_7.3-1.iso                  |                      | (      | 00:02:20 |

| A D C 2 21 1010                                    |                      |          |
|----------------------------------------------------|----------------------|----------|
| 🖋 Rufus 3.21.1949                                  | -                    | ×        |
| Drive Properties ———                               |                      |          |
| Device                                             |                      |          |
| NO LABEL (Disk 3) [16 GB]                          | ~                    | IJ       |
| Boot selection                                     |                      |          |
| proxmox-ve_7.3-1.iso                               | ✓ ✓ SELECT           | <b> </b> |
| Partition scheme                                   | Target system        |          |
| GPT ~                                              | UEFI (non CSM)       | ~ ?      |
| <ul> <li>Hide advanced drive properties</li> </ul> |                      |          |
| List USB Hard Drives                               |                      |          |
| Add fixes for old BIOSes (extra partition, a       | lign, etc.)          |          |
| Use Rufus MBR with BIOS ID                         | 0x80 (Default)       | $\sim$   |
|                                                    |                      |          |
| Format Options                                     |                      | _        |
| Volume label                                       |                      |          |
| PVE                                                |                      |          |
| File system                                        | Cluster size         |          |
| FAT32 (Default)                                    | 8192 bytes (Default) | $\sim$   |
| <ul> <li>Show advanced format options</li> </ul>   |                      |          |
| Status                                             |                      |          |
|                                                    |                      |          |
| READ                                               | 2                    |          |
|                                                    |                      |          |
| <b>₩ ₩</b>                                         | SIAKI                | ð        |
| 1 device found                                     | 00:0                 | 3:14     |

เมื่อสถานะ Writing images ครบ 100% และขึ้น Status "READY" สามารถ ถอด USB flash drive นำไป boot ติดตั้งกับเครื่อง Server ได้เลยครับ

#### 3. สำหรับ Mainboard ทั่วๆไป ควรตรวจสอบฟังก์ชั่น Intel(R) Virtualization Technology,

ถ้า Disable อยู่ให้ทำการ Enable บน Bios ด้วยนะครับ

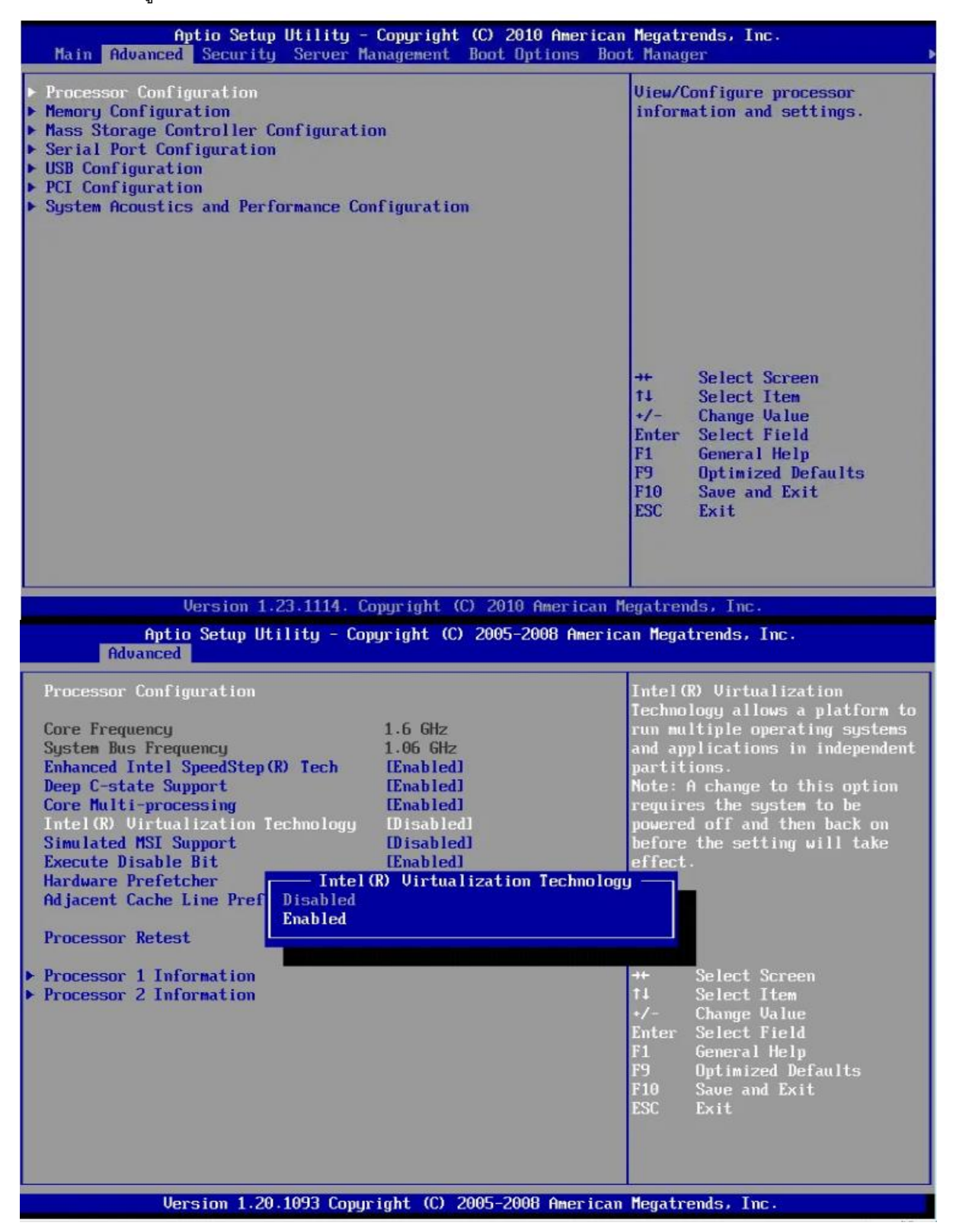

| Phoenix TrustedCor                                                                                                    | e(tm) Setup Ut                                                                                           | ility                                                                                                    |
|----------------------------------------------------------------------------------------------------|----------------------------------------------------------------------------------------------------|----------------------------------------------------------------------------------------------------|
| Advanced Processor Configurat                                                                                                    | ion                                                                                                    | Item Specific Help                                                                                                    |
| CPU Mismatch Detection:<br>Core Multi-Processing:<br>Processor Power Management:<br>Intel(R) Virtualization Technology<br>Execute Disable Bit:<br>Adjacent Cache Line Prefetch:<br>Hardware Prefetch:<br>Direct Cache Access                                                                                                    | [Enabled]<br>[Enabled]<br>[Disabled]<br>[Enabled]<br>[Enabled]<br>[Disabled]<br>[Disabled]<br>[Disabled] | When enabled, a UMM<br>(Virtual Machine<br>Monitor) can utilize<br>the additional hardware<br>capabilities provided<br>by Vanderpool<br>Technology.<br>If this option is<br>changed, a Power Off-On |
| Set Max Ext CPUID = 3                                                                                                    | [Disabled]                                                                                               | applied on the next boot.                                                                                                    |
| F1 Info 14 Select Item -/+ C<br>Esc Exit + Select Menu Enter Select Menu Enter Select M | hange Values<br>elect > Sub-Me<br>ed Mode                                                                | F9 Setup Defaults<br>nu F10 Save and Exi <u>t</u>                                                                                                    |
| 13:48 <sup>©</sup>   ⊕ <sub>English</sub> ⊡                                                                                                    | MyFavorite(F3)                                                                                           | Qfan Control(F6) ♀ EZ Tuning                                                                                                    |
| L3 Cache<br>L4 Cache                                                                                                    | 6 MB                                                                                                    | ed Monitor Boot                                                                                                    |
| Intel Adaptive Thermal Monitor                                                                                                    | Enab                                                                                                    | oled -                                                                                                    |
| Active Processor Cores                                                                                                    | All                                                                                                    | <b>-</b>                                                                                                    |
| Limit CPUID Maximum                                                                                                    | Disa                                                                                                    | bled -                                                                                                    |
| Execute Disable Bit                                                                                                    | Enab                                                                                                    | oled 🚽                                                                                                    |
| Intel Virtualization Technology                                                                                                    | Enab                                                                                                    | vled 🗸                                                                                                    |
| Hardware Prefetcher(L2 Cache)                                                                                                    |                                                                                                    | vled 👻                                                                                                    |

ขั้นตอนต่อไปให้ทำการ set bios ของเครื่อง server เพื่อเลือก boot ผ่าน USB Flash drive ให้ทำการ set bios ของเครื่อง server เพื่อเลือก boot ผ่าน usb flash drive

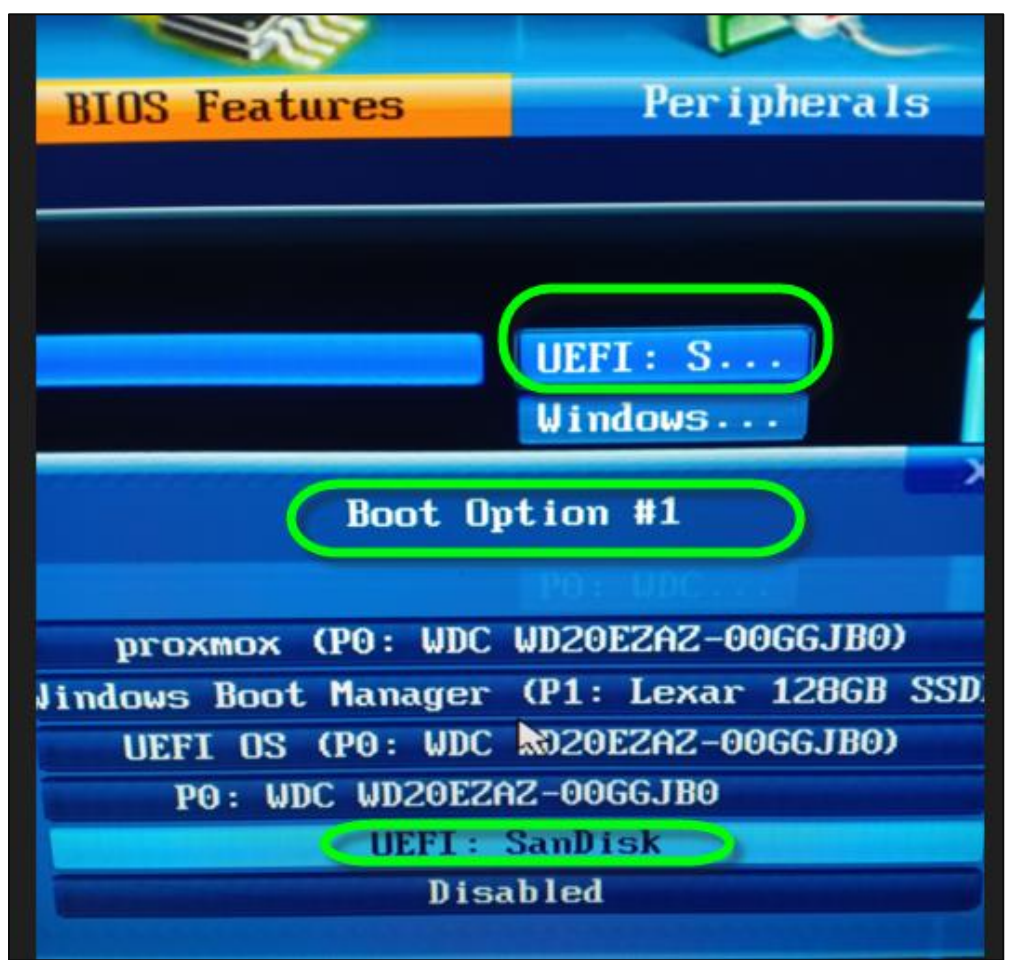

เมื่อ Boot ตัวติดตั้งขึ้นมาจะเจอหน้าจอ ตามด้านล่างนี้ ให้เลือก Install Proxmox VE

(สำหรับในกรณีไม่มีเมาส์มีแต่คีย์บอร์ด สามารถกด ALT ตามด้วยตัวอักษรที่ถูกขีดเส้นใต้ในข้อความของปุ่มที่ต้องการกด เช่น ALT+N สำหรับการกด Next หรือสามารถกด CTRL+ Tab สำหรับการกด Tab แบบปกติ)

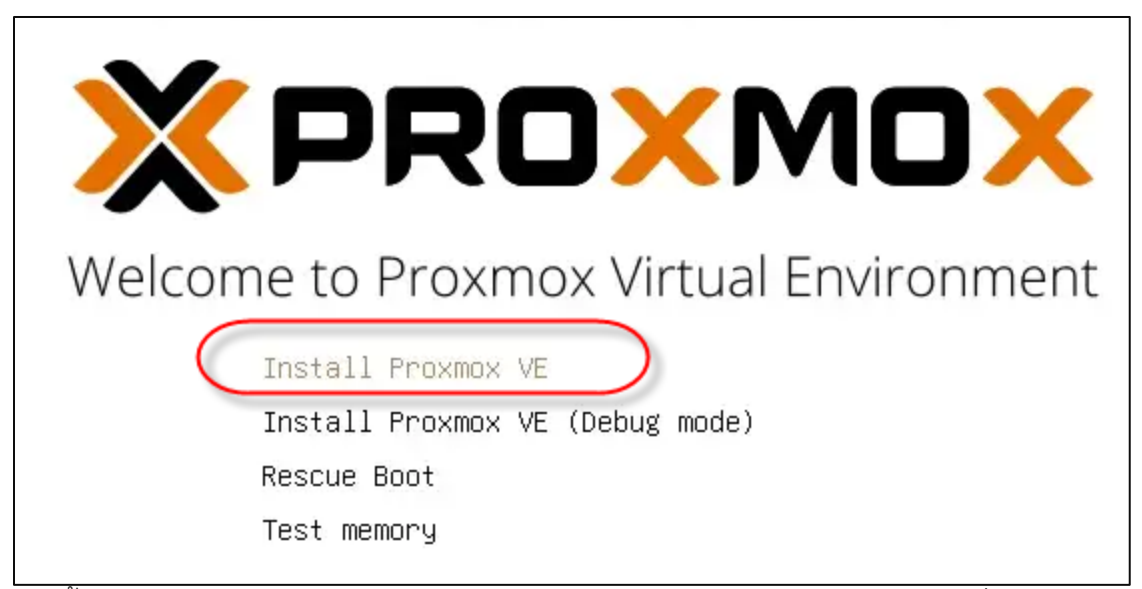

จากนั้นก็จะเจอหน้าให้อ่านข้อตกลงสิทธิการใช้งานของผู้ใช้งาน แล้วก็ให้กด I agree เพื่อบอกว่าเรายอมรับข้อตกลงนี้

| XPROXMOX                                               | Proxmox VE Installer                                                                                                    |
|--------------------------------------------------------|----------------------------------------------------------------------------------------------------|
| END USER LICENSE AGREEMENT (EULA) FOR PROXIMON<br>Vol. | REEMENT (EULA)<br>CVIRTUAL ENVIRONMENT (PROXMOX<br>This EULA, and that you have read<br>plies for individuals acting on behalf of<br>port Subscriptions Agreements for<br>version of Proxmox Ve and any related<br>ordiess of the the delivery mechanism.<br>I grants to you a perpetual, worldwide<br>meral Public License V3. The license<br>are component's source code and<br>software component (certain<br>nary code forms, with the exception of<br>mox images (e.g. Proxmox logo). The<br>a are located within the components,<br>tal imit your rights under, or grant you<br>lar component.<br>Is are provided and licensed "as is"<br>cluding the implied warranties of<br>licular puppes. Neither Proxmox nor its<br>Programs will meet your requirements,<br>sort free, appear or perform precisely<br>comply with regulatory requirements. |

ต่อมาให้ทำการเลือก พื้นที่บน HDD ที่ที่เราต้องการติดตั้ง แล้วก็กด Next

| The Proxmox Installer automatically<br>partitions your hard disk. It installs all required<br>The displayed hard disk                                                  |                                                               |
|----------------------------------------------------------------------------------------------------|---------------------------------------------------------------|
| packages and finally makes the system installation.<br>bootable from hard disk. All existing partitions<br>and data will be lost. Warning: All existing pa<br>be lost. | itallation target<br>k is used for<br>artitions and data will |
| Press the Next button to continue installation.   Automatic hardware The installer automatic hardware.                                                                 | detection<br>ally configures your                             |
| <ul> <li>Graphical user interf<br/>Final configuration will<br/>graphical user interface</li> </ul>                                                                    | face<br>be done on the<br>e via a web browser.                |

เลือกประเทศและเขตเวลาที่เราอยู่ อย่างในตัวอย่างจะเลือกเป็น " Thailand " พิมพ์เข้าไปเลยครับThailand ประเทศไทยและ

#### มีเขตเวลาเป็น Asia/Bangkok

| XPROXMO                                                                                                    | Proxmox VE Installer                                                                                                    |
|----------------------------------------------------------------------------------------------------|----------------------------------------------------------------------------------------------------|
| Location and                                                                                                    | Time Zone selection                                                                                                    |
| The Proxmox Installer automatically make<br>location based optimizations, like choosing the<br>nearest mirror to download files. Also make<br>to select the right time zone and keyboard<br>layout.<br>Press the Next button to continue installation | <ul> <li>Country: The selected country is used to choose nearby mirror servers. This will speedup downloads and make updates more reliable.</li> <li>Time Zone: Automatically adjust daylight saving time.</li> <li>Keyboard Layout: Choose your keyboard layout.</li> </ul> |
| Count                                                                                                    | rry Thailand                                                                                                    |
| Time zo                                                                                                    | ne Asia/Bangkok •                                                                                                    |
| Keyboard Layo                                                                                                    | nut U.S. English •<br>Previous Next                                                                                                    |

| XPROXMOX                                                                                             | Proxmox VE Installer                                                                                                    |
|----------------------------------------------------------------------------------------------------|----------------------------------------------------------------------------------------------------|
| Administration Passw                                                                                 | vord and E-Mail Address                                                                                                    |
| Proxmox Virtual Environment is a full<br>featured highly secure GNU/Linux system based<br>on Debian. | <ul> <li>Password: Please use a strong password.</li> <li>It should have 8 or more characters. Also combine letters, numbers, and symbols.</li> </ul>                                                                                                    |
| Please provide the <i>root</i> password in this step.                                                | <ul> <li>E-Mail: Enter a valid email address. Your<br/>Proxmox VE server will send important alert<br/>notifications to this email account (such as<br/>backup failures, high availability events,<br/>etc.).</li> <li>Press the Next button to continue<br/>installation.</li> </ul> |
| Password                                                                                             | *********                                                                                                    |
| Confirm                                                                                              | ******                                                                                                    |
| E-Mail                                                                                               | my@emailx.com                                                                                                    |
| Abort                                                                                                | Previous Next                                                                                                    |

ทำการตั้งค่า IP โดยเลือกเอาว่าจะเอาเป็น Ian card interfaces ไหน ให้เลือกใบแรกสุดครับ ตั้งค่าชื่อเครื่อง อย่างในตัวอย่างที่ผมทำ เครื่องจะชื่อว่า proxmox.Ian.com และตั้งค่าเน็ตเวิร์ค ( หาก ในระบบของคุณ มีอุปกรณ์แจก ip dhcp ตัว proxmox จะดึงค่า ip ที่มันได้รับการแจก dhcp มาโดยอัตโนมัติ )

| nt Interface:                                                                                                   | enp3s0 - 40:8d:5c:64:bb | :9d (r8169) 🔻                                                                                                   |    |
|----------------------------------------------------------------------------------------------------|-------------------------|----------------------------------------------------------------------------------------------------|----|
| me (FQDN):                                                                                                    | pve.lan.com             |                                                                                                    |    |
| dress (CIDR)                                                                                                    | 192.168.1.92            | / 2                                                                                                    | 24 |
| Gateway:                                                                                                    | 192.168.1.1             |                                                                                                    |    |
| DNS Server:                                                                                                    | 8.8.8.8                 |                                                                                                    |    |
| The second second second second second second second second second second second second second second second se |                         | And in case of the second second second second second second second second second second second second second s |    |

ทำการตรวจสอบการตั้งค่าว่าถูกต้องหรือไม่ ถ้าถูกแล้วก็กดยืนยัน Next install เลย

## Summar

**Please confirm** the displayed information. Once you p begin to partition your drive(s) and extract the required

| Option                | Value                 |
|-----------------------|-----------------------|
| Filesystem:           | ext4                  |
| Disk(s):              | /dev/sda              |
| Country:              | Thailand              |
| Timezone:             | Asia/Bangkok          |
| Keymap:               | en-us                 |
| Email:                | support@authenbox.com |
| Management Interface: | enp3s0                |
| Hostname:             | pve                   |
| IP CIDR:              | 192.168.1.92/24       |
| Gateway:              | 192.168.1.1           |
| DNS:                  | 8.8.8.8               |

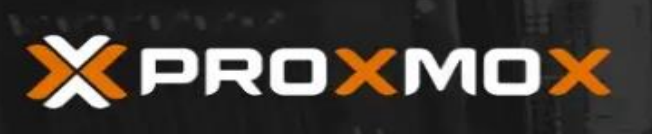

Proxmox VE Installer

#### Web Based Administration

Proxmox VE closes the gap between high performance Linux virtualization and the JavaScript based GUI . Fast search-driven interface, capable of missing parts - easy deployment and handling several hundred VMs. management. Web Based Console . SSL secured browser-integrated console Proxmox VE is the number one choice for Linux view to all Virtual Servers and hosts. based virtualization platforms. **Online Backup** . Backup (and restore) your running Virtual Servers. . Live Migration Move your running servers from one physical host to another without downtime. extracting liblwp-mediatypes-perl\_6.02-1\_all.deb Install Abort

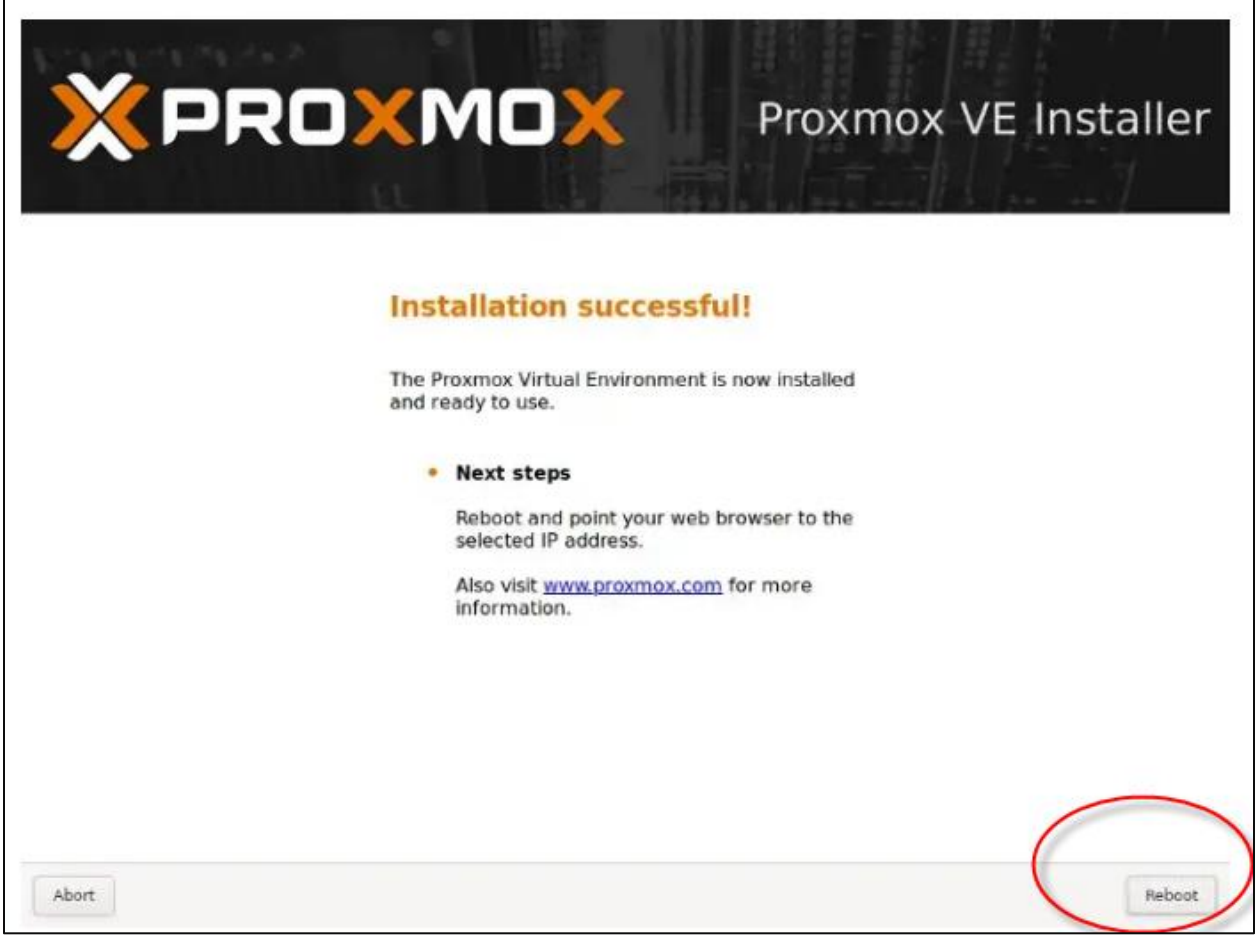

เสร็จแล้วก็กด Reboot ได้เลยครับ

เมื่อรีบูตเสร็จจะขึ้นหน้าจอสีดำๆ ตามรูปด้านล่างนี้ ก็แสดงว่าสามารถเริ่มใช้งานได้แล้ว

หน้าจอจะแจ้งสถานะ IP Address ของ server Proxmox

URL <u>https://เลขไอพีแอดเดรส:8006</u>

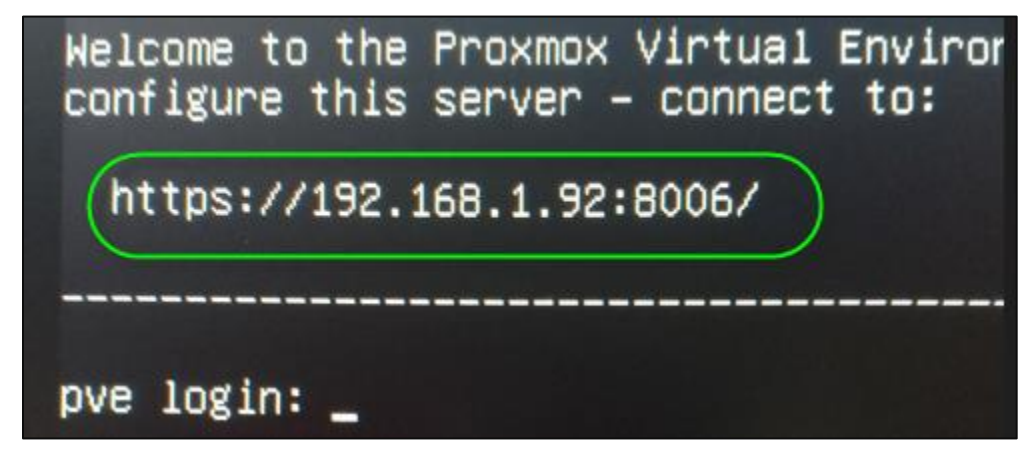

# ขั้นตอนการเข้าหน้า Management ของ server proxmox

เปิด URL ของ server proxmox เช่น

https://192.168.1.92:8006/

( http มีตัว s ) ด้วยนะครับ

| 🌢 คำเดือน: ความเสียงด้านความปลอ | × +                                                                                                    |
|---------------------------------|----------------------------------------------------------------------------------------------------|
| → C &                           | <b>ใม่ปลอดภัย</b> https:// <b>192.168.1.92</b> :8006                                                                                                    |
|                                 | เถถทมท เมตห ดิ เรทตอ เรพถ เถ เทขวงมอทิต เมห วมชห เห อเทต หวอว เถตรเขถตกตรเควดผภอวษ์เห                                                                                                    |
|                                 | คุณสามารถทำอะไรเกี่ยวกับเรื่องนี้ได้บ้าง <b>?</b>                                                                                                    |
|                                 | ปัญหานี้มักเกิดขึ้นกับเว็บไซด์ และไม่มีวิธีใดที่คุณสามารถแก้ปัญหานี้ได้                                                                                                    |
|                                 | ถ้าคุณกำลังใช้เครือข่ายบริษัทหรือกำลังใช้ซอฟด์แวร์ป้องกันไวรัส คุณสามารถติดต่อขอความช่วยเหลือจากทีมสนับสนุนได้ คุณยัง<br>สามารถแจ้งให้ผู้ดูแลของเว็บไซต์ทราบเกี่ยวกับบัญหานี้ได้                                                                                                    |
|                                 | เรียนรู้เพิ่มเดิม<br>ย้อนกลับ (แนะนำ) ขั้นสูง                                                                                                    |
|                                 | อาจมีใครบางคนพยายามที่จะเลียนแบบไซต์และคุณไม่ควรดำเนินการต่อ<br>เว็บไซต์จะพิสูจน์ข้อมูลประจำตัวของตนเองผ่านใบรับรอง Firefox ไม่เชื่อถือ 192.168.1.92:8006 เนื่องจากไม่ทราบผู้<br>ออกใบรับรอง, ใบรับรองถูกลงชื่อด้วยตนเอง, หรือเซิร์ฟเวอร์ไม่ส่งใบรับรองระดับกลางที่ถูกต้อง<br>รหัสข้อผิดพลาต: SEC_ERROR_UNKNOWN_ISSUER |
|                                 | ดูใบรับรอง                                                                                                    |
|                                 | ย้อนกลับ (แนะนำ) ยอมรับความเสี่ยงและดำเนินการต่อ                                                                                                    |

Login ด้วย User name root

| ۷            | X pve - Proxmox Virtual Envi | ironr ×    | +   |                                                                                                    |
|--------------|------------------------------|------------|-----|----------------------------------------------------------------------------------------------------|
| $\leftarrow$ | $\rightarrow$ G              | 0 🗛        | 0-7 | https://192.168.1.92:8006/#v1:0:18:4::::::                                                                                 |
|              |                              | l Environm | ent |                                                                                                    |
| Server       | Datacenter                   |            |     |                                                                                                    |
|              |                              |            |     | Proxmox VE Login User name root Password Realm: Linux PAM standard authentication  Language: English Save User name: Login |

หลังจาก login root เรียบร้อยแล้ว จะเข้าหน้าแรก ของหน้าจัดการ proxmox

| ۲            | 🗙 pv          | re - Proxmox | Virtual Environm × | +    |                  |         |            |        |                              |            |              |               | $\sim$   |
|--------------|---------------|--------------|--------------------|------|------------------|---------|------------|--------|------------------------------|------------|--------------|---------------|----------|
| $\leftarrow$ | $\rightarrow$ | C            | 0 8                | http | s://192.168.1.92 | :8006/# | ⊧v1:0:18:4 | 4:     |                              |            |              |               | \$       |
| <b>X</b>     | PRC           | XMO          | 🗙 Virtual Environ  | ment | 7.3-3 Search     |         |            |        |                              |            | Documentatio | n 🖵 Create VM | Creat    |
| Serve        | r View        |              |                    | ~    | Datacenter       |         |            |        |                              |            |              |               |          |
| $\sim$       | Datace        | nter         |                    |      |                  |         |            |        |                              |            |              | Casada        |          |
| >            | 🍉 pve         |              |                    |      | Q Search         |         |            |        |                              |            |              | Search.       |          |
|              |               |              |                    |      | Summary          |         | Туре ↑     |        | Description                  | Disk usage | Memory us    | CPU usage     | Uptime   |
|              |               |              |                    |      |                  |         | 🌄 ne       | ode    | pve                          | 2.6 %      | 6.6 %        | 0.4% of 4     | 00:24:19 |
|              |               |              |                    |      |                  |         | S st       | torage | local (pve)                  | 2.6 %      |              |               | -        |
|              |               |              |                    |      | Cluster          |         | S st       | torage | local-lvm (pve)              | 0.0 %      |              |               | -        |
|              |               |              |                    |      | n Ceph           |         |            |        |                              |            |              |               |          |
|              |               |              |                    |      | Options          |         |            |        |                              |            |              |               |          |
|              |               |              |                    |      | Storage Storage  |         |            |        |                              |            |              |               |          |
|              |               |              |                    |      | 🖺 Backup         |         |            |        |                              |            |              |               |          |
|              |               |              |                    |      | t Replication    |         |            |        |                              |            |              |               |          |
|              |               |              |                    |      | Permission       | s –     |            |        |                              |            |              |               |          |
|              |               |              |                    |      | 🛔 Users          |         |            |        |                              |            |              |               |          |
|              |               |              |                    |      | $\sim$           |         | <          |        |                              |            |              |               |          |
|              |               |              |                    |      |                  |         |            |        |                              |            |              |               |          |
| las          | kš C          | luster log   |                    |      |                  |         |            |        |                              |            |              |               |          |
| Start        | : Time ↓      |              | End Time           |      | Node             | User n  | iame       |        | Description                  |            |              |               | Status   |
| Dec          | 15 13:2       | 9:42         | Dec 15 13:29:42    |      | pve              | root@p  | pam        |        | Start all VMs and Containers |            |              |               | OK       |

## ขั้นตอนการ download file "OS LISG Internet authentication"

--- คลิ๊กที่รูป pve ด้านซ้ายมือ ----- คลิ๊กเครื่องหมาย >\_ Shell

#### เพื่อเข้าไปโหมด พิมพ์ command line

| ۲                      | 💥 pve - Proxmox Virtual Envi | ironm× +        |                                   |                |                 |              |               |             |
|------------------------|------------------------------|-----------------|-----------------------------------|----------------|-----------------|--------------|---------------|-------------|
| $\leftarrow$           | $\rightarrow$ G              | O 🔒 http:       | s:// <b>192.168.1.92</b> :8006/#v | 1:0:=node%2Fpv | /e:4::::::      |              |               | q           |
| ×                      |                              | I Environment 7 | 7.3-3 Search                      |                |                 |              | Documentation | Create VM   |
| Server View Vode 'pve' |                              |                 |                                   |                | ") Reb          | oot 😃 Shutdo | wn 🔎 Shell 🖂  |             |
|                        | Datacenter                   |                 | <u> </u>                          |                |                 |              |               | Search:     |
|                        |                              |                 | Q Search                          | Туре 个         | Description     | Disk usage   | Memory us     | CPU usage l |
|                        |                              | Notes           | storage 🛢                         | local (pve)    | 2.6 %           |              | -             |             |
|                        |                              |                 | >_ Shell                          | storage 🛢      | local-lvm (pve) | 0.0 %        |               | -           |
|                        |                              |                 | ot System -                       |                |                 |              |               |             |
|                        |                              |                 | the two rk                        |                |                 |              |               |             |
|                        |                              |                 | Certificates                      |                |                 |              |               |             |
|                        |                              |                 | ONS                               |                |                 |              |               |             |
|                        |                              |                 | Hosts                             |                |                 |              |               |             |
|                        |                              |                 | Options                           |                |                 |              |               |             |

ทดสอบว่า server proxmox สามารถ ping server download.authenbox.com ได้หรือไม่ ? ด้วยคำสัง

#### ping download.authenbox.com

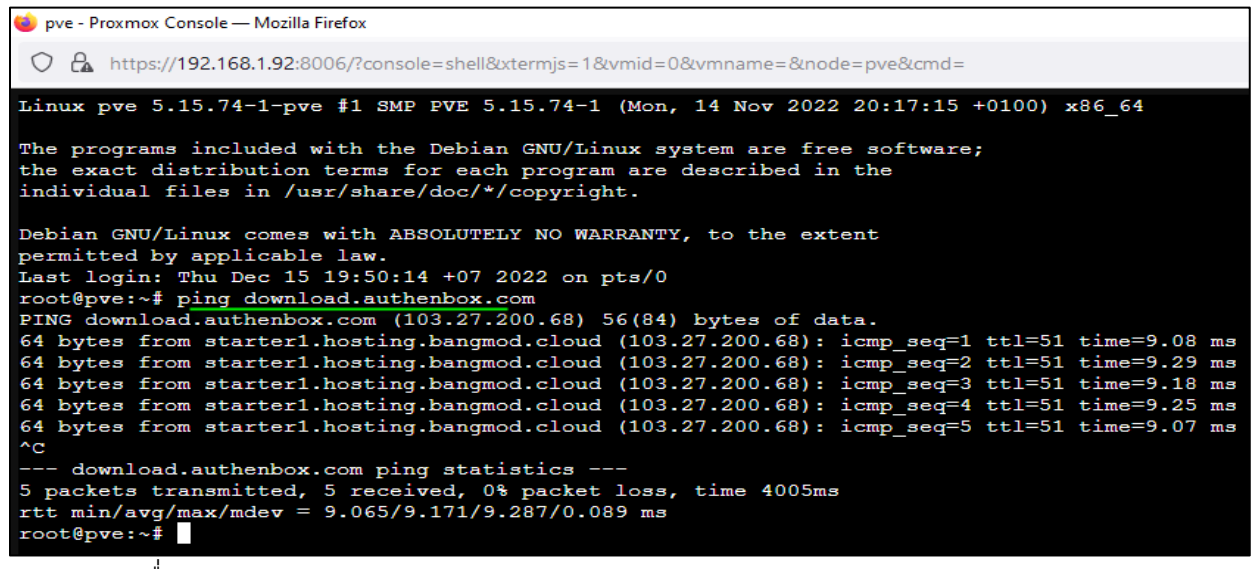

กด Ctrl c เพื่อหยุดการ ping

เริ่มต้นการ download file จาก serverของเรา ( ขนาดไฟล์ประมาณ 300MB)

( สามารถ copy คำสั่งด้านล่าง เพื่อ past คำสั่งลงไปได้เลย .. ไม่ต้องพิมพ์เองนะครับ copy แล้ว past เลย ) wget http://download.authenbox.com/vzdump-qemu-109.vma.zst

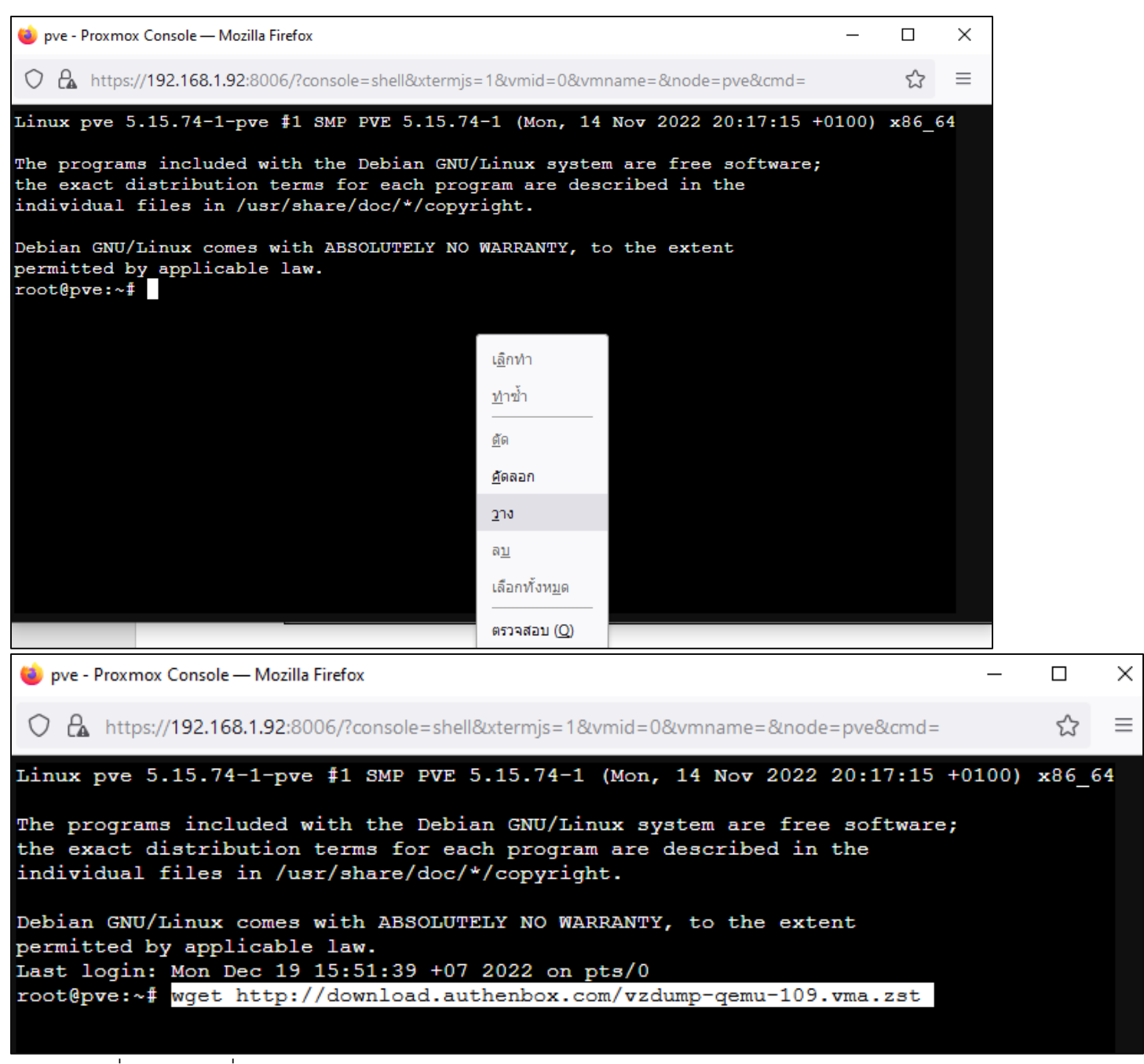

กด Enter เพื่อยืนยัน คำสั่ง wget....

ระบบจะเริ่ม download file ( ขนาดไฟล์ประมาณ 300Mb)

| Linux pve 5.15.74-1-pve #1 SMP PVE 5.15.74-1 (Mon, 14 Nov 2022 20:17:15 +0100) x86_64                                                                                                    |
|----------------------------------------------------------------------------------------------------|
| The programs included with the Debian GNU/Linux system are free software;<br>the exact distribution terms for each program are described in the<br>individual files in /usr/share/doc/*/copyright. |
| Debian GNU/Linux comes with ABSOLUTELY NO WARRANTY, to the extent                                                                                                    |
| Last login: Mon Dec 19 15:51:39 $\pm 07$ 2022 on pts/0                                                                                                    |
| root@pve:~# wget http://download.authenbox.com/vzdump-gemu-109.vma.zst                                                                                                    |
| 2022-12-19 16:01:00 http://download.authenbox.com/vzdump-gemu-109.vma.zst                                                                                                    |
| Resolving download.authenbox.com (download.authenbox.com) 103.27.200.68                                                                                                    |
| Connecting to download.authenbox.com (download.authenbox.com)  103.27.200.68 :80 connected.                                                                                                    |
| HTTP request sent, awaiting response 200 OK                                                                                                    |
| Length: 314603045 (300M) [application/octet-stream]                                                                                                    |
| Saving to: 'vzdump-qemu-109.vma.zst'                                                                                                    |
| vzdump-qemu-109.vma.zst 100%]===========>] 300.03M 4.16MB/s in 60s                                                                                                    |
| 2022-12-19 16:02:05 (5.04 MB/s) - `vzdump-qemu-109.vma.zst' saved [314603045/314603045]                                                                                                    |
| root@pve:~#                                                                                                    |

## ขั้นตอนต่อไป

ใช้คำสั่ง " qmrestore" การ restore อาจใช้เวลานาน ประมาณ 5 นาที ..ขึ้นอยู่กับ spec ram/cpu server

( สามารถ copy คำสั่งด้านล่างเพื่อ past คำสั่งลงไปได้เลย...... ไม่ต้องพิมพ์เองนะครับ copy แล้ว past เลย )

#### qmrestore vzdump-qemu-109.vma.zst 109

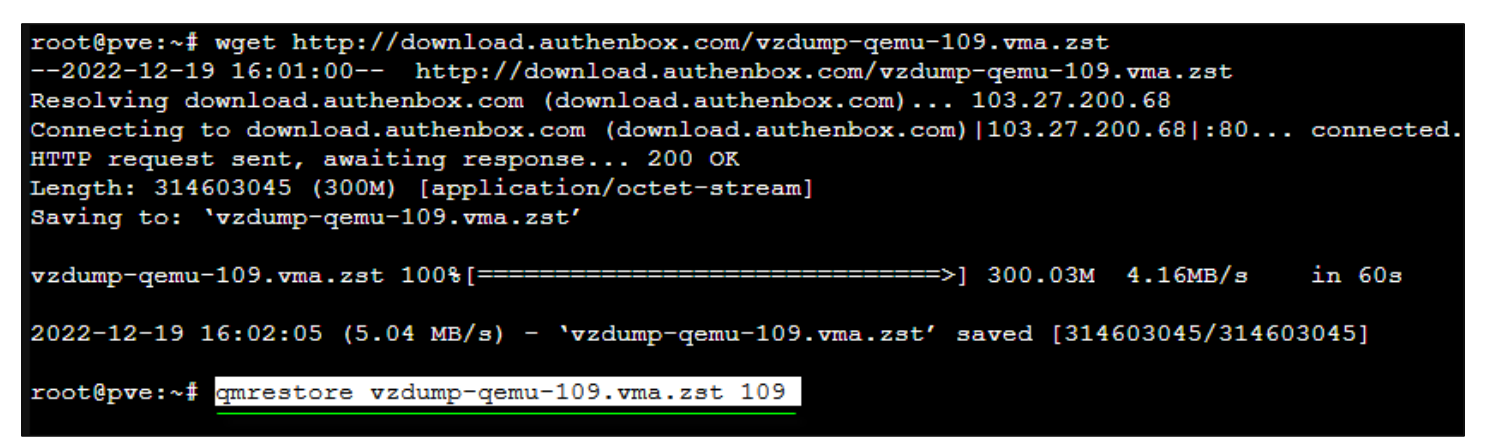

| ⊌ pve - Proxmox Console — Mozilla Firefox                                                                                                    | _      |        | $\times$ |
|----------------------------------------------------------------------------------------------------|--------|--------|----------|
| O 🔓 https://192.168.1.92:8006/?console=shell&xtermjs=1&vmid=0&vmname=&node=pve&cmd=                                                                                                    |        | ☆      | ≡        |
| root@pve:~# qmrestore vzdump-qemu-109.vma.zst 109<br>restore vma archive: zstd -q -d -c /root/vzdump-qemu-109.vma.zst   vma extract -v -r<br>zdumptmp1712.fifo - /var/tmp/vzdumptmp1712                                                                                                    | r /vai | :/tmp/ | ∧        |
| CFG: size: 662 name: qemu-server.conf<br>DEV: dev_id=1 size: 34359738368 devname: drive-virtio0<br>CTIME: Mon Dec 19 15:53:34 2022<br>Logical volume "vm-109-disk-0" created.                                                                                                    |        |        |          |
| <pre>new volume ID is 'local-lvm:vm-109-disk-0' map 'drive-virtio0' to '/dev/pve/vm-109-disk-0' (write zeros = 0) progress 1% (read 343605248 bytes, duration 0 sec) progress 2% (read 687210496 bytes, duration 0 sec) progress 3% (read 1030815744 bytes, duration 0 sec) progress 4% (read 1374420992 bytes, duration 0 sec) progress 5% (read 1374420992 bytes, duration 0 sec) progress 5% (read 1718026240 bytes, duration 0 sec) progress 6% (read 2061631488 bytes, duration 0 sec) progress 7% (read 2405236736 bytes, duration 0 sec) progress 8% (read 2748841984 bytes, duration 0 sec) progress 9% (read 3092381696 bytes, duration 0 sec)</pre> |        |        |          |
| progress 10% (read 3435986944 bytes, duration 0 sec)<br>progress 11% (read 3779592192 bytes, duration 0 sec)<br>progress 12% (read 4123197440 bytes, duration 0 sec)<br>progress 13% (read 4466802688 bytes, duration 1 sec)<br>progress 14% (read 4810407936 bytes, duration 1 sec)                                                                                                    |        |        | >        |

รอจนระบบ progress ครบสถานะ 100%

```
progress 94% (read 32298172416 bytes, duration 3 sec)
progress 95% (read 32641777664 bytes, duration 3 sec)
progress 96% (read 32985382912 bytes, duration 3 sec)
progress 97% (read 33328988160 bytes, duration 3 sec)
progress 98% (read 33672593408 bytes, duration 3 sec)
progress 99% (read 34016198656 bytes, duration 3 sec)
progress 100% (read 34359738368 bytes, duration 3 sec)
total bytes read 34359738368, sparse bytes 33534971904 (97.6%)
space reduction due to 4K zero blocks 1.43%
rescan volumes...
root@pve:~#
```

ใช้คำสั่งตรวจสอบสถานะ "List virtual machines on remote server"

#### qm list

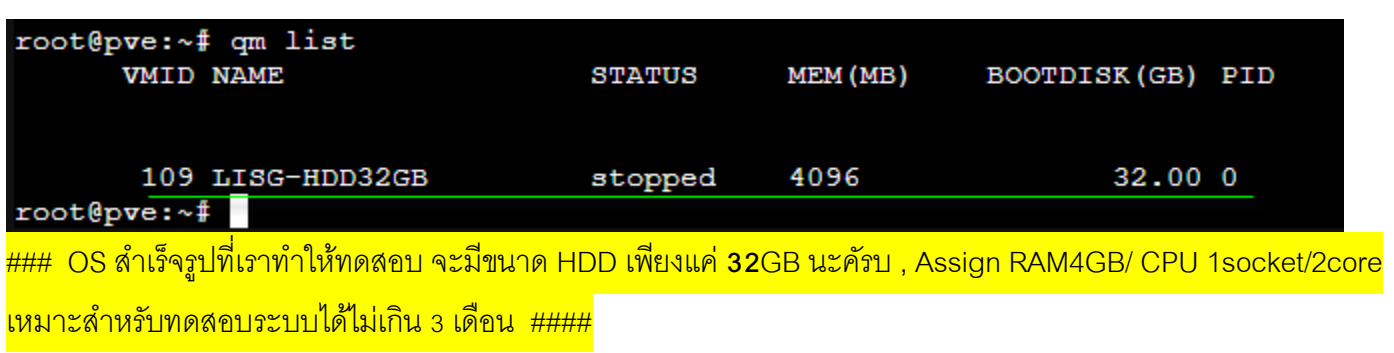

#### เป็นอันเสร็จสิ้นการ import OS LISG เข้าไปในระบบแล้วครับ

#### ขั้นตอนต่อไป กลับเข้าไปหน้า URL Manage https://192.168.1.92:8006

| $\leftarrow \  \  \rightarrow \  \   G$ | ○ A https://192.168.1.92:8006/#v1:0:=qemu%2F109:4::=contentIso:::7:: |            |                      |                    |                                             |                                 |              |  |  |  |
|-----------------------------------------|----------------------------------------------------------------------|------------|----------------------|--------------------|---------------------------------------------|---------------------------------|--------------|--|--|--|
| XPROXMOX Virtual                        | Environr                                                             | nent 7.3-: | 3 Search             |                    |                                             |                                 | 🖉 Docume     |  |  |  |
| Server View                             |                                                                      | ∨i         | rtual Machine 109 (L | ISG                | -HDD32GB) on node 'pve'                     | No Tags 🖋                       | ► Start      |  |  |  |
| ✓ ■ Datacenter ✓ ■ pve                  |                                                                      |            | Summary              | A                  | dd v Remove Edit                            | Disk Action $\lor$ Revert       |              |  |  |  |
| 100 (Windows10-Client)                  |                                                                      |            | Console              |                    | Memory                                      | 4.00 GiB                        |              |  |  |  |
| 109 (LISG-HDD32GB)                      |                                                                      | Hardware   | :<br>•               | Processors<br>BIOS | 2 (1 sockets, 2 cores)<br>Default (SeaBIOS) |                                 |              |  |  |  |
| ■ local (pve)                           |                                                                      | 0          | Options              | -                  | Display                                     | Default                         |              |  |  |  |
| S [] local with (pve)                   |                                                                      |            | Task History         | O°                 | Machine                                     | Default (i440fx)                |              |  |  |  |
|                                         |                                                                      |            |                      | 8                  | SCSI Controller                             | VirtIO SCSI single              |              |  |  |  |
|                                         |                                                                      | ۲          | Monitor              | 0                  | CD/DVD Drive (ide2)                         | none,media=cdrom                |              |  |  |  |
|                                         |                                                                      |            | ) Backup             | ₿                  | Hard Disk (virtio0)                         | local-lvm:vm-109-disk-0,iothrea | d=1,size=32G |  |  |  |
|                                         |                                                                      | 13         | Replication          | ≓                  | Network Device (net0)                       | virtio=86:FF:5E:65:59:BC,bridg  | e=vmbr0      |  |  |  |
|                                         |                                                                      | 3          | Snapshots            | ≓                  | Network Device (net1)                       | virtio=16:55:1D:C8:07:38,bridge | e=vmbr1      |  |  |  |

จะเห็น OS สร้าง " LISG-HDD32GB " ขึ้นมาพร้อมใช้งาน

ขั้นตอนต่อไป จะเป็นการ **config network card** เพื่อทำเป็น Interfaces WAN/ LAN บนระบบ LISG Authentication หลังจากติดตั้ง Proxmox ในขั้นต้น ระบบจะสร้าง Interfaces Linux Bridge " vmbr0" ขึ้นมาโดยอัตโนมัติ

| XPROXMOX       Virtual Environment 7.3-3       Search       Image: Creating the second second seco |            |          |                |         |          |             |          |       | ation 🖵 Create VM   | 😚 Create CT |
|----------------------------------------------------------------------------------------------------|------------|----------|----------------|---------|----------|-------------|----------|-------|---------------------|-------------|
| Server View ~                                                                                                    | Node 'pve' |          |                |         |          |             | 🖱 Reboot | 🖒 Shi | utdown >_ Shell   ~ | Bulk Act    |
| ✓ ■ Datacenter                                                                                                    |            | Create   | Revert Edit    | Remove  | Apply Co | ofiguration |          |       |                     |             |
| v 📰 pve 🔨                                                                                                    | Q Search   | Create V | Luit           | Itemove | Apply Co | Iniguration |          |       |                     |             |
|                                                                                                    |            | Name 个   | Туре           | Active  | Auto     | VLAN a      | Ports/   | Bor   | CIDR                | Gateway     |
|                                                                                                    | D Notes    | enp3s0   | Network Device | Yes     | No       | No          |          |       |                     |             |
|                                                                                                    |            | enp6s0   | Network Device | Yes     | No       | No          |          |       |                     |             |
| S local lym (nyo)                                                                                                    | >_ Shell   | vmbr0    | Linux Bridge   | Yes     | Yes      | No          | enp3s0   |       | 192.168.1.92/24     | 192.168.1.1 |
| S locarion (bye)                                                                                                    | 📽 System 🔍 |          |                |         |          |             |          |       |                     |             |
|                                                                                                    | Network    |          |                |         |          |             |          |       |                     |             |

ซึ่งใน OS LISG จะดึงค่า vmbr0 นี้ มาใช้เป็น WAN Interfaces

โดยค่า default config ของระบบ LISG จะเป็นดังนี้

| Router                               | 192.168.1.1                  | 255.255.255.0 |
|--------------------------------------|------------------------------|---------------|
| Eth 0 WAN (Internet Connection)      | 192.168.1.254                | 255.255.255.0 |
| Eth 1 LAN (Internal Network)         | 172.16.0.1                   | 255.255.0.0   |
| DHCP Client Range-ip (10,000 client) | 172.16.0.101 –172.16.253.254 | 255.255.0.0   |

ดังนั้น ท่านจะต้องทำการ **เพิ่ม** Linux Bridge Interfaces ใบที่สอง (vmbr1) เพื่อทำหน้าที่เป็น ขา LAN ของ LISG วิธีการเพิ่ม Linux Bridge Interfaces ใบที่สอง บนระบบ Proxmox

คลิ๊กที่รูป pve ----- Create ----- Linux Bridge

|                    | t 7.3-3 Search |                                    |                |        |           |       |  |  |
|--------------------|----------------|------------------------------------|----------------|--------|-----------|-------|--|--|
| Server View        | Node 'pve'     |                                    |                |        | Ċ         | Reboo |  |  |
| ✓ ■ Datacenter     |                | Create Revert Edit Remove Apply Co |                |        |           |       |  |  |
| 102 (LISG-4GB)     | Q Search       | Name ↑                             | Туре           | Active | Autostart | VLA   |  |  |
| local (pve)        | Summary        | enp3s0                             | Network Device | Yes    | No        | No    |  |  |
| S lincarivin (pve) |                | enp6s0                             | Network Device | No     | No        | No    |  |  |
|                    | >_ Shell       | vmbr0                              | Linux Bridge   | Yes    | Yes       | No    |  |  |
|                    | 📽 System 📼     |                                    |                |        |           |       |  |  |

|                         | 7.3-3 Search |                |
|-------------------------|--------------|----------------|
| Server View ~           | Node 'pve'   |                |
| ✓ ■ Datacenter ✓ ■ pve  | C Saarah     | Create ~ Rever |
| 102 (LISG-4GB)          | Summary      | Linux Bridge   |
| Socal (pve) Socal (pve) | D Notes      | - Linux VLAN   |
|                         | >_ Shell     | OVS Bridge     |
|                         | 📽 System 👻   | OVS Bond       |
|                         | ≓ Network    | 003 mm20m      |

การ Create : Linux Bridge

Name: vmbr1 (จะขึ้นชื่อมาโดยอัตโนมัติ ห้าม แก้ไข)

Bridge ports: ต้องพิมพ์ชื่อของ lan card ใบที่สอง ให้ตรงกัน

( ชื่อ Name ขึ้นอยู่กับตำแหน่ง slot ที่เสียบการ์ดแลน ต้องระบุชื่ให้เหมือนกัน )

| Name 🏠 🛛 Typ                                     | 9       | Active                                | Auto           | VLAN a. | Ports/       | Bor    | CIDR     |
|--------------------------------------------------|---------|---------------------------------------|----------------|---------|--------------|--------|----------|
| enp3s0<br>enp6s0<br>/mbr0                        | vmbr1 ไ | ม่ต้องแก้ไขเ<br>เปลี่ยา <i>เ</i> ชื่อ | มะครับ ห้<br>อ | ้าม     | enp3s0       |        | 192.16   |
| Create: Linux                                    |         | ~                                     | _              |         |              |        | Q        |
| Name:                                            | vmbr1   |                                       | Autos          | tart:   | $\checkmark$ |        |          |
| IPv4/CIDR:                                       |         |                                       | VLAN           | aware:  |              |        |          |
|                                                  |         |                                       |                | norte:  | (app6a0)     |        |          |
| Gateway (IPv4):                                  |         |                                       | Bridge         | pons.   | enposo       |        |          |
| Gateway (IPv4):<br>IPv6/CIDR:                    |         |                                       | Comn           | ent:    | ใส่ชื่อ Name | ของLar | เ ใบที่2 |
| Gateway (IPv4):<br>IPv6/CIDR:<br>Gateway (IPv6): |         |                                       | Comn           | nent:   | ใส่ชื่อ Name | ของLar | เใบที่2∣ |

หลังจากเราได้สร้าง vmbr1 เรียบร้อยแล้วให้กด " Apply Configuration "

| Server View ~                                  | Node 'pve'               |                                                                                            |                   |         |           |              | 🔊 Reboot | <mark>ሪ</mark> Sh |  |
|------------------------------------------------|--------------------------|--------------------------------------------------------------------------------------------|-------------------|---------|-----------|--------------|----------|-------------------|--|
| Datacenter                                     | ~                        | Create $\lor$                                                                              | Revert Edit       | Remove  | Apply Co  | nfiguration  |          |                   |  |
| EC Pro                                         | Q Search                 | Name $\uparrow$                                                                            | Туре              | Active  | Auto      | VLAN a       | Ports/   | Bor               |  |
| 109 (LISG-HDD32GB)                             |                          | enp3s0                                                                                     | Network Device    | Yes     | No        | No           |          |                   |  |
| <pre>@ □ local (pve)</pre> ③ □ local-lvm (pve) |                          | enp6s0                                                                                     | Network Device    | Yes     | No        | No           |          |                   |  |
|                                                | >_ Snell                 | vmbr0                                                                                      | Linux Bridge      | Yes     | Yes       | No           | enp3s0   |                   |  |
| _                                              | 📽 System 👻               | vmbr1                                                                                      | Linux Bridge      | Yes     | Yes       | No           | enp6s0   |                   |  |
|                                                | ≓ Network                |                                                                                            |                   |         |           |              |          |                   |  |
|                                                | Certificates             |                                                                                            |                   |         |           |              |          |                   |  |
|                                                | ONS                      |                                                                                            |                   |         |           |              |          |                   |  |
|                                                | Hosts                    | Pending changes (Either reboot or use 'Apply Configuration' (needs ifupdown2) to activate) |                   |         |           |              |          |                   |  |
|                                                | Options                  | /etc/ne                                                                                    | twork/interfaces  | 2022-12 | -18 16:40 | :21.32965642 | 29 +0700 |                   |  |
|                                                | <ul> <li>Time</li> </ul> | +++ /etc/network/interfaces.new 2022-12-19 16:15:35.999363943 +0700<br>@@ -29,4 +29,5 @@   |                   |         |           |              |          |                   |  |
|                                                | $\sim$                   | bri                                                                                        | .dge-ports_enp6s0 | ~       |           |              |          |                   |  |

กลับไปคลิ๊กที่รูป PVC ---- id 109 (**LISG-HDD32GB**) ตรวจสอบ หัวข้อ Hardware จะเห็นได้ว่า OS LISGนั้น ต้องการใช้ Network devices ( LAN Card ) 2 ใบ และอ้างอิงไปใช้งานร่วมกับ vmbr0 , vmbr1

| Server View ~                        | Virtual Machine 109 ( | LISG-HDD32GB) on node 'pve' | No Tags 🖋                                   |
|--------------------------------------|-----------------------|-----------------------------|---------------------------------------------|
| ✓ ■ Datacenter ✓ ■ pve               | Summary               | Add ~ Remove Edit           | Disk Action \vee Revert                     |
|                                      | >_ Console            | m Memory                    | 4.00 GiB                                    |
|                                      | Hardware              | Processors                  | 2 (1 sockets, 2 cores)                      |
| 109 (LISG-HDD32GB)                   | Cloud-Init            | BIOS                        | Default (SeaBIOS)                           |
| ⊜∐ local (pve)<br>⊜∏ local-lvm (pve) | Options               | 🖵 Display                   | Default                                     |
|                                      | Taak History          | 🕰 Machine                   | Default (i440fx)                            |
|                                      |                       | SCSI Controller             | VirtIO SCSI single                          |
|                                      | Monitor               | CO/DVD Drive (ide2)         | none,media=cdrom                            |
|                                      | 🖺 Backup              | 🖨 Hard Disk (virtio0)       | local-lvm:vm-109-disk-0,iothread=1,size=32G |
|                                      | t⊐ Replication        |                             | virtio=86:FF:5E:65:59:BC,bridge=vmbr0       |
|                                      | Snapshots             |                             | virtio=16:55:1D:C8:07:38,bridge=vmbr1       |

ถึงขั้นตอนนี้ การเตรียมความพร้อม ในส่วนของ Network Device ทั้ง2 ใบ เรียบร้อยแล้วครับ สามารถกดปุ่ม **Start** เพื่อ RUN OS "LISG" Internet authentication ขึ้นมาได้เลยครับ

| vironment 7.3-3 S  | earch                                   |                              | Documentation  | 🖵 Create VM 🜍 Create |
|--------------------|-----------------------------------------|------------------------------|----------------|----------------------|
| Virtual Machine 10 | 09 (LISG-HDD32GE) on node 'pve'         | No Tags 🏕                    | Start 🕑 Shutd  | lown V S_ Console V  |
| Summary            | Add ~ Remove Edit                       | Disk Action $\lor$ Revert    |                |                      |
| >_ Console         | 📟 Memory                                | 4.00 GiB                     |                |                      |
| - Hardware         | Processors                              | 2 (1 sockets, 2 cores)       |                |                      |
| Cloud-Init         | BIOS                                    | Default (SeaBIOS)            |                |                      |
| Options            | 🖵 Display                               | Default                      |                |                      |
| Tack History       | C Machine                               | Default (i440fx)             |                |                      |
| Lask History       | SCSI Controller                         | VirtIO SCSI single           |                |                      |
| Monitor            | <ul> <li>CD/DVD Drive (ide2)</li> </ul> | none,media=cdrom             |                |                      |
| Backup             | 🖨 Hard Disk (virtio0)                   | local-lvm:vm-109-disk-0,ioth | ead=1,size=32G |                      |
| 13 Replication     |                                         | virtio=86:FF:5E:65:59:BC,br  | idge=vmbr0     |                      |
| Snapshots          |                                         | virtio=16:55:1D:C8:07:38,bri | dge=vmbr1      |                      |

สามารถคลิ๊กหัวข้อ Console เพื่อดูสถานะระหว่าง OS "LISG" กำลัง boot เข้าระบบ

| Virtual Machine 109                                                  | (LISG-HDD32 | 2GB) on node 'pve' No Tags 🖋                                                                               | Start 🕑 Shutdown 🗸 🛌 C                                                |
|----------------------------------------------------------------------|-------------|----------------------------------------------------------------------------------------------------|-----------------------------------------------------------------------|
| <ul> <li>Summary</li> <li>Console</li> </ul>                         | Add 💊       | QEMU (LISG-HDD32GB) - noVNC — Mozilla Firefox                                                              | - 🗆 X                                                                 |
| 🖵 Hardware                                                           | Proc        | https://192.168.1.92:8006/?console=kvm8                                                                    | &novnc=1&vmid=109&vmname=LISG ☆ 🗮                                     |
| Cloud-Init                                                           | BIO<br>Disp | GNU GRUB versio                                                                                            | n 1.98–1ubuntu6                                                       |
| Task History                                                         | SCS         | Ubuntu, with Linux 2.6.32.21+drm33.7-<br>Ubuntu, with Linux 2.6.32.21+drm33.7-                             | Kkthai<br>Kkthai (recovery mode)                                      |
| <ul> <li>Monitor</li> <li>Backup</li> </ul>                          | O CD/       | Memory test (memtest86+)<br>Memory test (memtest86+, serial conso                                          | le 115200)                                                            |
| ta Replication                                                       | ≓ Net       |                                                                                                    |                                                                       |
| <ul> <li>Snapshots</li> <li>Firewall</li> <li>Permissions</li> </ul> |             |                                                                                                    |                                                                       |
| Nodo                                                                 |             |                                                                                                    |                                                                       |
| pve pve                                                              | roo         | Use the ≁ and ≁ keys to select wh<br>Press enter to boot the selected<br>before booting or 'c' for a comma | ich entry is highlighted.<br>OS, 'e' to edit the commands<br>nd–line. |
| 19:59 pve                                                            | roo         | The highlighted entry will be execut                                                                       | ed automatically in 8s.                                               |

| Virtual Machine 109         | LISG-HDD32GB) on node 'pve' No Tags 🖋             | Start 🕑 Shutdown 🗸               |
|-----------------------------|---------------------------------------------------|----------------------------------|
| Summary                     | Add V Remove Edit Disk Action V Revert            |                                  |
| >_ Console                  | Memory 4.00 GiB                                   |                                  |
| Hardware                    | Processors 2 (1 sockets, 2 cores)                 |                                  |
| Cloud-Init                  | BIOS Default (SeaBIOS)                            |                                  |
| Options                     | Display Default                                   |                                  |
| Task History                | 🎕 ⊌ QEMU (LISG-HDD32GB) - noVNC — Mozilla Firefox | - 🗆 ×                            |
| <ul> <li>Monitor</li> </ul> | https://192.168.1.92:8006/?console=kvm&novne      | ==1&vmid=109&vmname=LISG ☆ 🗧     |
| 🖺 Backup                    | KKTHAI.COM: Ubuntu on proxmox, Core 6, LISG p     | rxomox2.5, Build date 2022-12-13 |
| t⊐ Replication              | ₽<br>                                             |                                  |
| Snapshots                   | <b>≓</b>                                          |                                  |
| ♥ Firewall                  |                                                   |                                  |
| Permissions                 |                                                   |                                  |
|                             | Unlock by code: 1314                              |                                  |
| Node                        |                                                   |                                  |
| pve                         |                                                   |                                  |
| pve                         |                                                   |                                  |
| :59 pve                     | Cancel                                            |                                  |
| :31 pve                     |                                                   |                                  |

หน้าจอของ OS " LISG " จะ boot แล้วหยุดอยู่ สถานะ พื้นสีฟ้า เป็นอันเสร็จสิ้นขั้นตอน boot os LISG

## ขั้นตอนต่อไป

ให้ใช้ PC Windows Client เพื่อ เปิด URL Core Gateway System ที่ใช้สำหรับควบคุม LISG จากภายในเครือข่ายของท่าน โดยเข้าจาก web browser แนะนำให้ใช้ FireFox Web browser

http://192.168.1.254:8080 http://172.16.0.1:8080

| Default | Username: | admin |
|---------|-----------|-------|
|         |           |       |

Default Password: kkthai

| 9            | KKTH          | IAI : Internet Management | Syst > | × | +                                                     |
|--------------|---------------|---------------------------|--------|---|-------------------------------------------------------|
| $\leftarrow$ | $\rightarrow$ | C                         | 0      | 8 | 192.168.1.254:8080                                    |
|              |               |                           |        |   |                                                       |
|              |               |                           |        |   |                                                       |
|              |               |                           |        |   |                                                       |
|              |               |                           |        |   |                                                       |
|              |               |                           |        |   | internet subscriber GW                                |
|              |               |                           |        |   | Professional authentication software & radius billing |
|              |               |                           |        |   | Administrator Login<br>Username                       |
|              |               |                           |        |   | Dassword                                              |
|              |               |                           |        |   |                                                       |
|              |               |                           |        |   | Login                                                 |
|              |               |                           |        |   | © authenbox.com@proxmox@damo. All Rights Reserved.    |

# ขั้นตอนการ Activate Key

<u>ท่านควร ตรวจสอบว่า Server LISG สามารถ ออกอินเตอร์เน็ตได้หรือไม่</u> เพราะจะมีผล ต่อการ request license key หาก Server ของท่านไม่สามารถออกอินเตอร์เน็ตได้ จะทำให้การ Activate Key ของ Core Gateway ล้มเหลว ( กรณี Router ของท่าน เป็น เบอร์ไอพี อื่น นอกเหนือจาก 192.168.1.1 ให้ท่าน Config WAN Network Interfaces ใหม่ เพื่อทำให้ Server LISG สามารถ ออกอินเตอร์เน็ตได้โดยสมบูรณ์ (ดูคู่มือ วิธีการเปลี่ยน IP ด้านท้าย สุด )

## ทดสอบการ Access Internet ของ Server ด้วย เครื่องมือ " ping "

**ไปที่** Menu – System --- Net tool – เลือกหัวข้อ ping

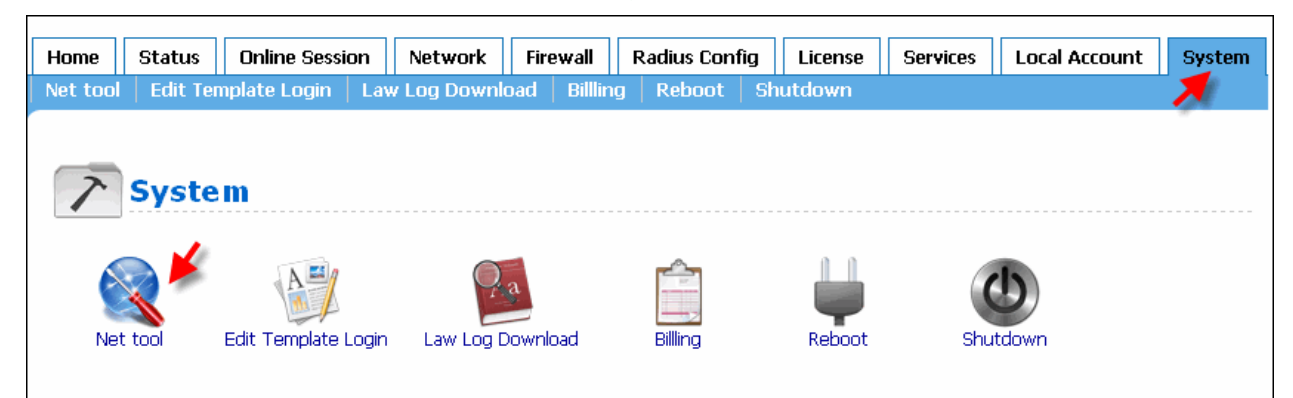

| Profe    | ternet                          | demo v<br>subscri<br>entication software | version<br>ber GW    |                                       |                |                  |
|----------|---------------------------------|------------------------------------------|----------------------|---------------------------------------|----------------|------------------|
| Home     | Status                          | Online Sessio                            | n Network            | Firewall                              | Radius Con     | fig License      |
| Net tool | Edit Ter                        | nplate Login                             | Law Log Downle       | oad Billling                          | g Reboot       | Shutdown         |
| Host or  | Syste<br>Domain :<br>w.kkthai.e | em Net T                                 | ools                 | <ul> <li>Ping</li> <li>রিও</li> </ul> | ) Traceroute   |                  |
|          |                                 |                                          |                      |                                       |                | Result           |
| PING v   | www.kkthai.                     | com (103.86.49.56                        | 6) 56(84) bytes of d | ata.                                  |                |                  |
| 64 byt   | es from 103                     | -86-49-56.static.b                       | angmod-idc.com (1    | 03.86.49.56):                         | icmp_seq=1 ttl | =51 time=10.7 ms |
| 64 byt   | tes from 103                    | -86-49-56.static.b                       | angmod-idc.com (1    | 03.86.49.56):                         | icmp_seq=2 ttl | =51 time=10.0 ms |
| 64 byt   | tes from 103                    | -86-49-56.static.b                       | angmod-idc.com (1    | 03.86.49.56):                         | icmp_seq=3 ttl | =51 time=9.74 ms |
| 64 byt   | es from 103                     | -86-49-56.static.b                       | angmod-idc.com (1    | 03.86.49.56):                         | icmp_seq=4 ttl | =51 time=10.2 ms |
| 64 byt   | es from 103                     | -86-49-56.static.b                       | angmod-idc.com (1    | 03.86.49.56):                         | icmp_seq=5 ttl | =51 time=10.4 ms |
| ww       | w.kkthai.co                     | m ping statistics                        |                      |                                       |                |                  |
| 5 pacl   | kets transmi                    | tted, 5 received,                        | 0% packet loss, tir  | me 4005ms                             |                |                  |
| rtt mi   | n/avg/max/r                     | ndev = 9.747/10.2                        | 40/10.744/0.354 m    | 5                                     |                |                  |

้เมื่อผลการ PING PASS แล้ว ท่านจึงจะสามารถเริ่มขั้นตอนการ Activate key ได้

# ขั้นตอน Activate license Key

ไปที่ Menu --- License

| Customer serial   | 9        |
|-------------------|----------|
| Customer password | 834hCPWw |

ในช่อง Customer serial ให้แก้ไขพิมพ์เลข 9 ลงไปแทน 000 ในช่อง Customer password ให้พิมพ์ 834hCPWw ลงไปแทน no\_license ( แนะนำให้ copy password 834hCPWw ลงไปในช่อง Customer password ก่อน แล้วจึงพิมพ์เลข 9 ในช่อง Customer serial และทำการ บันทึก " **Save** "

หลังจากนั้น ให้กดปุ่ม Save สลับกับปุ่ม Request now 2-3 ครั้ง (ทั้งสองครั้งห่างกันประมาณ 30 วินาที ) เพื่อ ร้องขอการ อนุญาต ให้ใช้ DEMO license key Core Gateway ( เป็นระบบอัตโนมัติ )

| Core Gateway Licens  | se                                                |
|----------------------|---------------------------------------------------|
| Customer serial      | 9 9                                               |
| Customer password    | 834hCPWw 834hCPWw                                 |
| License expire date  |                                                   |
| License renew day    | <b>CODV /DASt</b> หัวข้อ Customer password ก่อนนะ |
| Max login concurrent |                                                   |
| Last result          | พรบ จะเทกต save ทนการ retresn ทนาจอ               |
| Save Request r       | iow                                               |

เมื่อท่าน กด ปุ่ม Request now เรียบร้อยแล้ว ลอง reload browser หรือใช้วิธีการ คลิ๊ก ไปดู Menu อื่นๆ แล้ว กลับมาหน้า Menu --- license อีกครั้ง ระบบควรจะปรากฏสถานะ แจ้งว่า " PASS " ก็สามารถใช้งานเต็มรูปแบบได้แล้วครับ หลังจาก ระบบ ได้ทำการ activate key เรียบร้อยแล้ว จะต้องทำการ reboot OS LISG 1 รอบ

| Network Firew    | all Radius Confi | g License | Services | Local Account System |
|------------------|------------------|-----------|----------|----------------------|
| v Log Download   | Billling Reboot  | Shutdown  |          | $\sim$               |
|                  |                  |           |          |                      |
| Law Log Download | Billing          | Database  | Reboot   | Shutdown             |

เพื่อตรวจสอบสถานะ Activate key ในหัวข้อ " Max login concurrent " ต้องเป็นเลข 1000

| Home                                                                                                    | Status       | Online Session | Network | Firewall    | Radius Config | License |  |
|----------------------------------------------------------------------------------------------------|--------------|----------------|---------|-------------|---------------|---------|--|
|                                                                                                    |              |                |         |             |               | -       |  |
| Lindows"<br><br>Statestanting<br>Responsessors<br>Responsessors<br>Responsessors<br>Responsessors<br>Responsessors<br>Responses<br>Responses<br>Response<br>Response<br>Respon | Core         | Gateway I      | License | 1           |               |         |  |
| Custome                                                                                                    | er serial    |                | 9       |             |               |         |  |
| Custome                                                                                                    | er password  |                | 8       | 34hCPWw     |               |         |  |
| License                                                                                                    | expire date  |                | Ne      | ever expire |               |         |  |
| License                                                                                                    | renew day    |                | 20      | 23-01-18    |               |         |  |
| Max logi                                                                                                    | in concurrer | nt             | 10      | 00          |               |         |  |
| Last resu                                                                                                    | ult          |                | Pa      | SS          |               |         |  |
| Save Request now                                                                                                    |              |                |         |             |               |         |  |

ถึงตอนนี้ สามารถทดสอบการใช้งานเต็มรูปแบบได้เลยครับ

#### <u>หมายเหตุ</u>

Activate license key serial 9 จะ สามารถใช้ KEY DEMO ที่ทางเรา จัดทำให้ครั้งละ 30วัน

โดยจะต้องมาต่ออายุโดยการใช้งาน ตามวัน License renew day

ให้กลับมาคลิ๊กที่ หัวข้อ Save และ Request Now ตามวัน License renew day ที่ครบกำหนด

License renew day 2023-01-18

ติดปัญหาขั้นตอนไหน ติด ต่อเข้ามาได้เลยครับ ยินดี ช่วยเหลือการ remote demo ทุกเวลา

# ช่องทางการติดต่อ # คุณ สัตตราวุธ (K.อาร์ม) เบอร์โทร 081 – 2629224
Email : support@authenbox.com , support@kkthai.com
Line phone number: 0812629224
Line id: authenbox

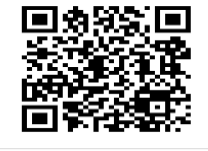

Add LINE Friends via QR Code

หลังจาก ทำกระบวนการ Activate Key " PASS " เรียบร้อยแล้ว สามารถทดสอบการ**ใช้งานเต็มรูปแบบ**ได้เลยครับ

## การเชื่อมต่อ สายแลน เพื่อใช้งานจริง

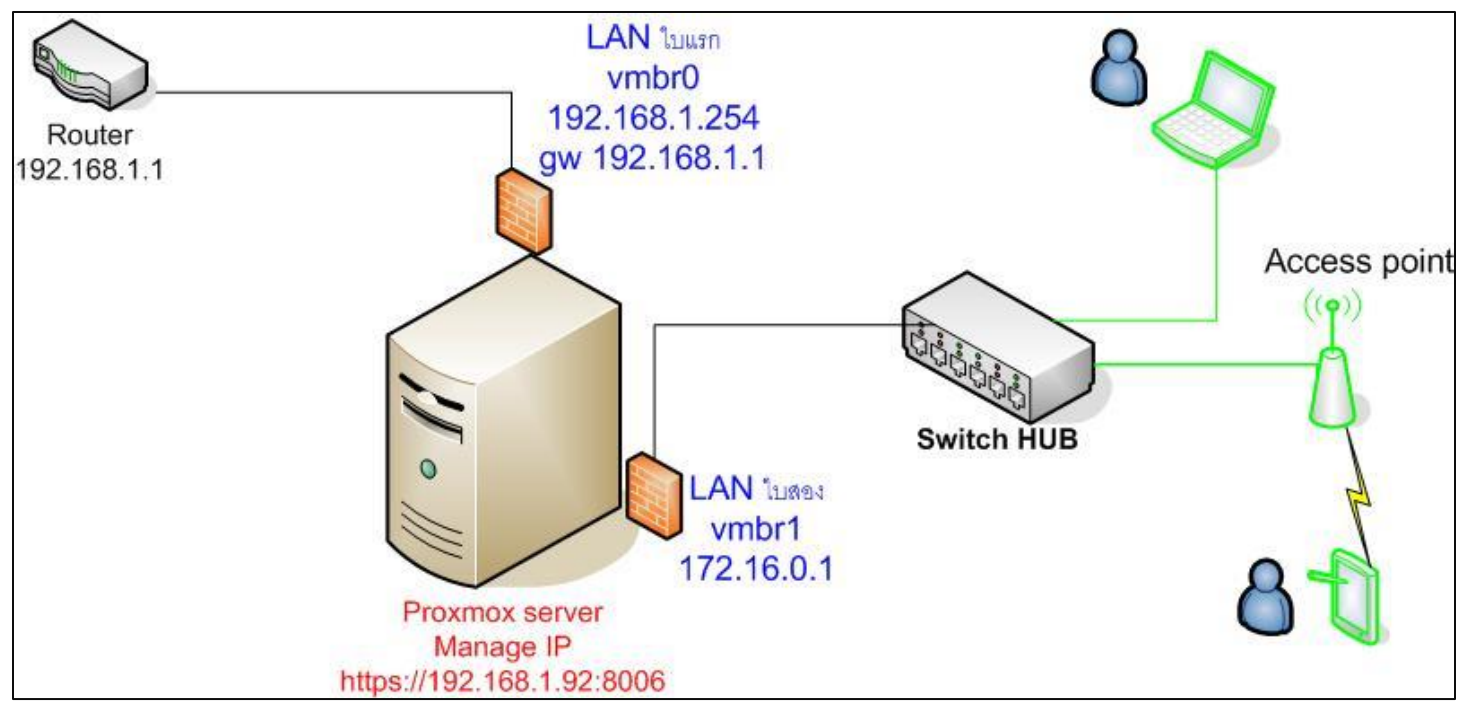

- ผู้ใช้งานเปิด Wireless หรือ เสียบสาย LAN เข้าระบบ เพื่อรับ IP dhcp จาก LISG Server
- ผู้ใช้งานเปิด web browser ทดสอบพิมพ์เวปไซต์ <u>http://www.cat.net.th</u> http://www.kkthai.com
- ผู้ใช้งาน จะเจอหน้า web captive portal login ...... รอการสร้าง username/password จาก Admin

| Softwae Authenticati<br>LISG @ProxMox Demo | on Demo |
|--------------------------------------------|---------|
| Username:                                  |         |
| Password:                                  |         |
| Submit                                     |         |

#### วิธีการเปลี่ยน IP wan eth0 และ gateway กรณี Router ของท่าน กำหนด ip นอกเหนือจาก 192.168.1.1

แนะนำให้หา Windows client ที่อยู่วง 172.16.0.x ใช้ในการเข้าไปหน้า core gateway http://172.16.0.1:8080 เพื่อป้องกัน การหลุดจาก network ฝั่ง wan

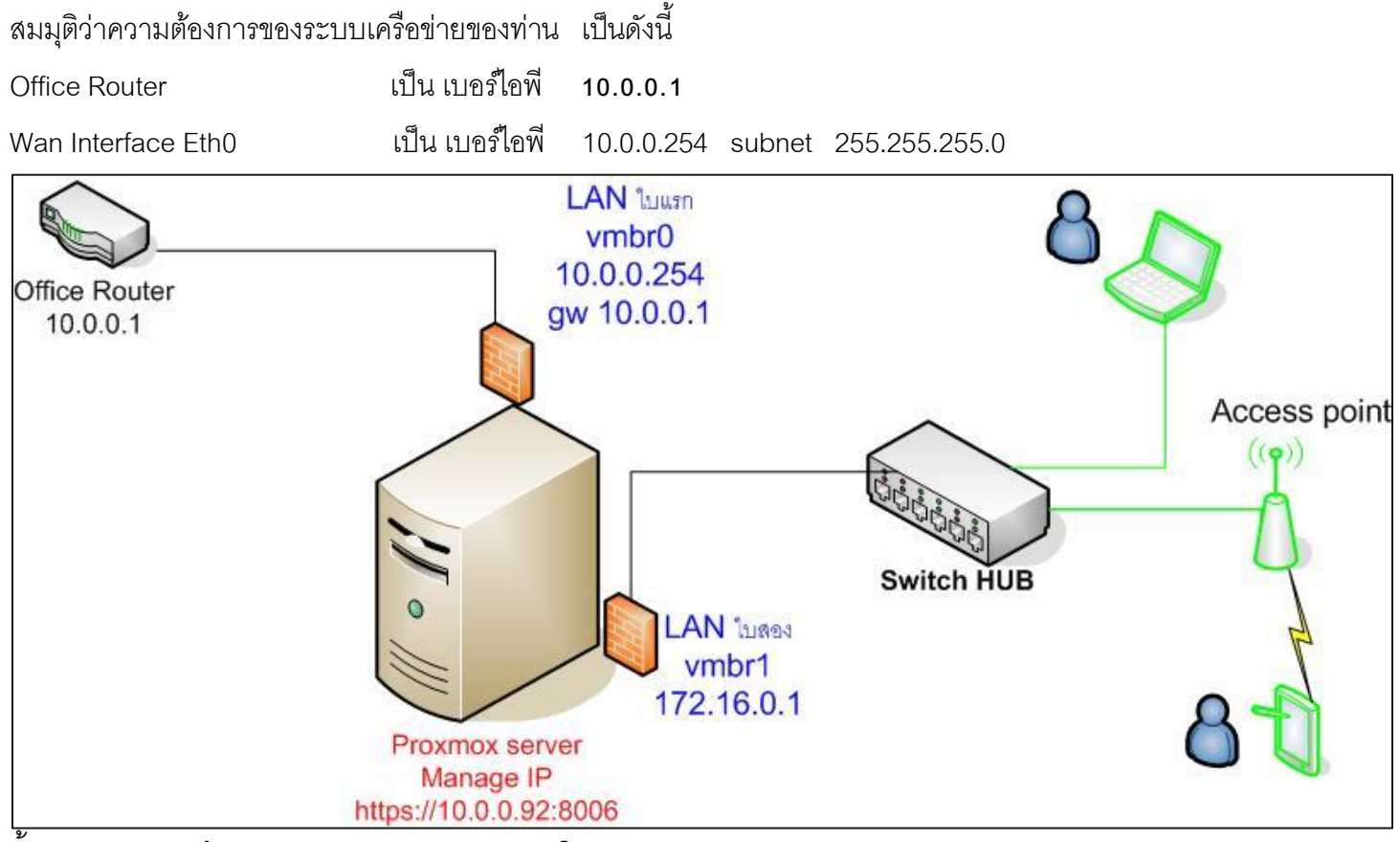

ขั้นตอนแรก จะต้อง Remove Gateway เดิมในระบบออกก่อน

- Remove Gateway ของเดิมออกให้หมด

( gateway คือชื่อ router หรือ ip router ที่ถูกระบุ ค่า defaultไว้ )

Menu Network ----- Gateway

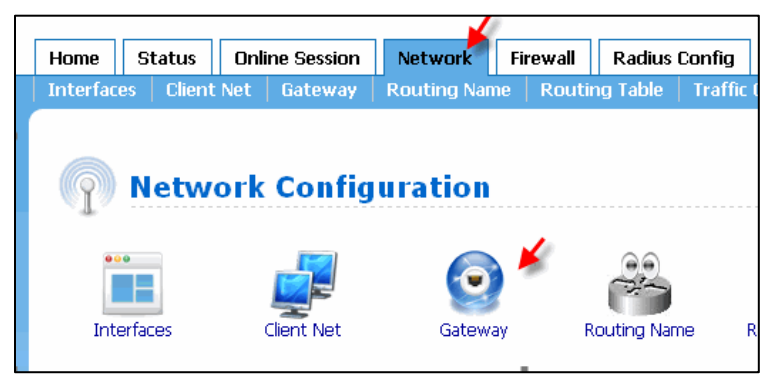

| atewa | γy                 |                             |                                                                  |                                                                                             |                             |  |
|-------|--------------------|-----------------------------|------------------------------------------------------------------|---------------------------------------------------------------------------------------------|-----------------------------|--|
|       | Name:              |                             |                                                                  |                                                                                             |                             |  |
|       | Nexthop:           | PPPoE . ● [<br>Static . ○ [ | ັ<br><mark>ນນ້າ http://192.168.1.2</mark><br>Ic ? Do you want to | 54:8080 אר ריבער די געביי די באני די באני די באני די באני באני באני באני באני באני באני באנ | K.                          |  |
|       | Default route:     | •                           | ดกลง                                                             | ขกเลิก                                                                                      |                             |  |
|       | Do nat:            |                             |                                                                  |                                                                                             |                             |  |
|       | Clamp mms to pmtu: | <b>v</b>                    |                                                                  |                                                                                             |                             |  |
|       | Match mms:         | ☑ 1400:153                  | 36                                                               |                                                                                             |                             |  |
|       | Comment:           |                             |                                                                  |                                                                                             |                             |  |
|       |                    |                             | Add Reload/Appl                                                  | 4                                                                                           |                             |  |
|       |                    | Gateway                     |                                                                  |                                                                                             |                             |  |
| Name  |                    | Type Inte                   | rface Nexthop                                                    | Route Table Cor                                                                             | nment Action                |  |
| Zyxel | AD5L-192.168.1.1   | static eth                  | 1 192.168.1.1                                                    | 126 Zy                                                                                      | xel_ADSL-192.168.1.1 Remove |  |

## ขั้นตอนต่อไป คือการ Edit Interface static eth0 (แก้ ไอพี wan ) ของเดิม

( eth0 คือชื่อ Wan Interface ที่ถูกตั้งขึ้นจาก default โดยระบุ eth0 เป็น static ip 192.168.1.254 ) ไปที่ Menu Network ---- Interfaces

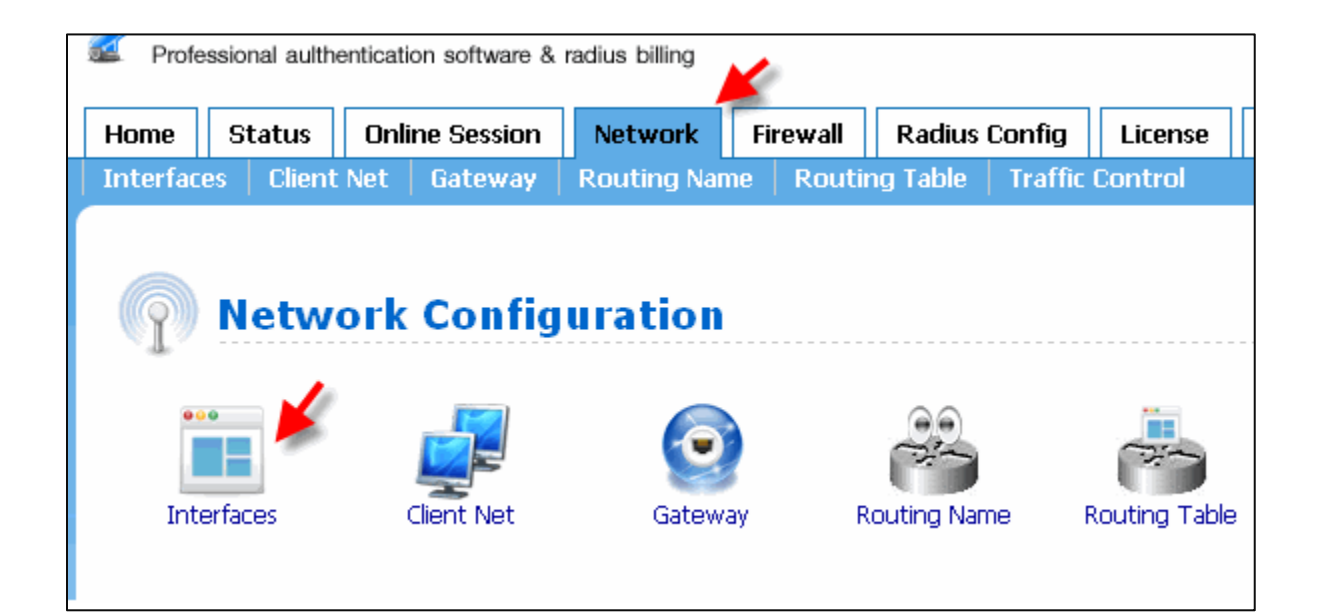

ในตัวอย่างด้านล่าง จะสาธิต การแก้ไข IP WAN Interfaces โดยใช้หลักการ Edit ซึ่งการ Edit จะตั้งค่าง่ายกว่าการ Remove และ Add Interfaces ใหม่

| Enable wan-eth0 eth0 | eth0 No static | 192.168.1.254                       | 255.255.255.0             | wan-eth0    | Disable / Edit tin use] |
|----------------------|----------------|-------------------------------------|---------------------------|-------------|-------------------------|
|                      |                | ⊕ 192.168.1.254<br>Do you want to e | 4:8080<br>:dit: wan-eth0? | ดกลง ยกเล็ก |                         |
| Interface            |                |                                     |                           |             |                         |
| Interface            |                |                                     |                           |             |                         |
| Enable:              | <b>~</b>       |                                     |                           |             |                         |
| Alias(name):         | wan-eth0       |                                     |                           |             |                         |
| Hardware(eth0,ethN): | eth0           |                                     |                           |             |                         |
| VLAN ID:             |                |                                     |                           |             |                         |
| Туре:                | PPPoE 🔿 Stati  | ic 💿                                |                           |             |                         |
| Client Network:      |                |                                     |                           |             |                         |
| Comment:             | wan-eth0       |                                     |                           |             |                         |
|                      |                |                                     | 1                         | (P address: | 10.0.0.254              |
|                      |                |                                     |                           | Netmask:    | 255.255.255.0 🗸         |
|                      |                |                                     | Update                    | Cancle      |                         |

หลังจากแก้ไข IP และกด Update เรียบร้อยแล้ว สถานะ Profile ของ IP Interface WAN จะเปลี่ยนไป ตามรูปภาพด้านล่าง

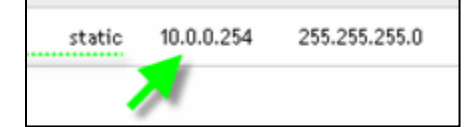

## ขั้นตอนต่อไป คือการ **กำหนด** Gateway IP (ระบุ IP ของ ROUTER ตัวใหม่ นั่นเอง )

| ให้ท่านกลับไ          | ป Menu        | Network Ga     | ateway      |               |  |
|-----------------------|---------------|----------------|-------------|---------------|--|
| Home                  | Status        | Online Session | Network     | work Firewall |  |
| Interfac              | es 🕴 Client N | et Gateway     | Routing Nan | ne Rou        |  |
| Network Configuration |               |                |             |               |  |
| Int                   | erfaces       | Client Net     | Gatewa      | ау            |  |

เมื่อท่านได้ Remove Gateway เดิม ออกก่อนหน้านี้แล้ว ต่อไป จะเป็นการ Add ค่า new gw ตัวใหม่ <u>สิ่งที่ท่านไม่ควรลืม !!</u> เมื่อเลือก ชนิด GW เป็น Static จะมีช่อง GW IP ให้ท่านกรอก หมายเลข IP ADDRESS ของ Router จากตัวอย่างด้านล่างหมายเลข IP ADDRESS ของ Office Router คือ **10.0.0.1** 

| Gateway                                 |                                    |  |  |
|-----------------------------------------|------------------------------------|--|--|
| Gateway     Options     Monitor Gateway |                                    |  |  |
| Name:                                   | officerouter                       |  |  |
| Nexthop:                                | PPPoE O                            |  |  |
|                                         | Static 💿 wan-eth0 🗸 GW IP 10.0.0.1 |  |  |
| Default route:                          |                                    |  |  |
| Do nat:                                 |                                    |  |  |
| Clamp mms to pmtu:                      |                                    |  |  |
| Match mms:                              | ✓ 1400:1536                        |  |  |
| Comment:                                | เพิ่ม gw ให้กับ LISG               |  |  |
|                                         | Add Reload/Apply                   |  |  |

## และกดปุ่ม " Add " เพื่อยืนยันการตั้งค่า Gateway

หลังจาก Add new gateway เข้าไปในระบบ จะต้อง reboot OS "LISG"

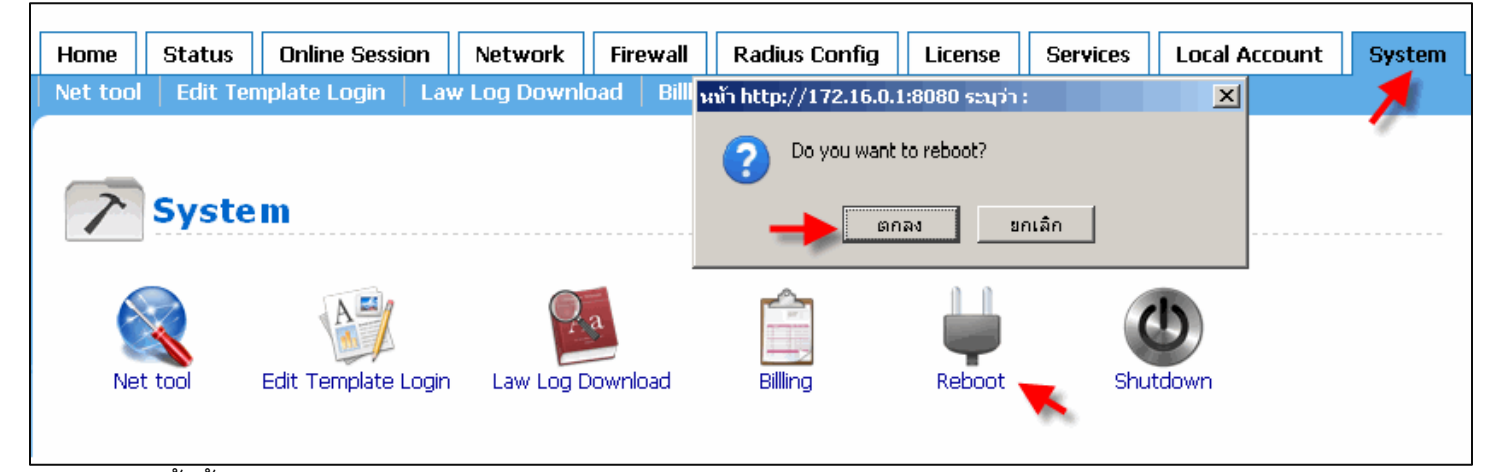

เป็นอันเสร็จสิ้นขั้นตอนการ แก้ไข wan ip ( eth0 ) และ แก้ไข IP GW ( router )